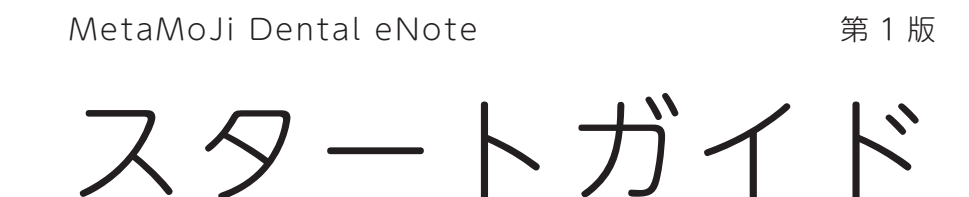

# MetaMoJi Dental eNote でできること

- 業務で使えるテンプレートやアイテムを多数搭載
- 業務ごとに入力操作環境を最適化できるツールボックス
- 手書きメモ・写真・動画でわかりやすいノートへ
- 多種多様なテンプレートをワープロ感覚で作成
- 診療の情報を院内でリアルタイムに「シェア」可能

- ・本書では、iPad(iOS 13・横向き)の MetaMoJi Dental eNote を使って説明しています。画面や利用できる機能が、お使いの MetaMoJi Dental eNote と異なる場合があります。
- ・本書では基本的な機能のみ紹介しています。詳しい操作説明は、マニュアルや管理者ガイドをご覧ください。
   マニュアルや管理者ガイドは、次のところから参照できます。
   マニュアル: MetaMoJi Dental eNote の画面右上 >「マニュアル」
   管理者ガイド: Web 管理ツールのトップページ/管理者メニュー>「ダウンロード/リンク」
- ・ノートを作成した OS 環境とは異なる OS の MetaMoJi Dental eNote でノートを開くと、フォントの違いによる文字の送り・ 改行のズレがあることをあらかじめご了承ください。源ノ明朝、源ノ角ゴシックフォントをお使いいただくと解消されます。

# 目次

# 1. MetaMoJi Dental eNote をはじめよう …… 3

|    | 1-1  | ログイン                                     |        |
|----|------|------------------------------------------|--------|
|    | 1-2  | 画面について                                   |        |
| 2. | ノー   | -トを作成する8                                 |        |
|    | 2-1  | MetaMoJi Cloud でデータを安全に保管                |        |
|    | 2-2  | ノートを個人フォルダに作成する                          |        |
| 3. | シュ   | ニアノートにして共有する                             | }      |
|    | 3-1  | シェアノートとチームフォルダについて                       |        |
|    | 3-2  | MetaMoJi Dental eNote でシェアノートを作成し配布する 14 |        |
|    | 3-3  | パソコンにあるファイルからシェアノートを作成し配布する 18           |        |
| 4. | Ξ-   | -ティングに参加する、進行・終了する 21                    |        |
|    | 4-1  | シェアノートを開いてミーティングに参加する                    |        |
|    | 4-2  | ミーティング中に便利な機能                            |        |
|    | 4-3  | 参加者の役割・権限・参加者の変更                         |        |
|    | 4-4  | ミーティングを終了する                              |        |
|    | 4-5  | ミーティング後の資料を保管・共有・確認する                    |        |
| 5. | 基本   | ≤の操作                                     | )<br>- |
|    | 5-1  | ページを追加する                                 |        |
|    | 5-2  | 拡大・縮小・移動                                 |        |
|    | 5-3  | 手書きの線を書く                                 |        |
|    | 5-4  | テキストを入力する                                |        |
|    | 5-5  | 写真や動画、図形などを追加する                          |        |
|    | 5-6  | 表を追加・編集する                                |        |
|    | 5-7  | 選んで編集する                                  |        |
|    | 5-8  | TODO、付箋を設定する                             |        |
|    | 5-9  | 音声の録音・再生                                 |        |
|    | 5-10 | エクスポートする                                 |        |

# 1. MetaMoJi Dental eNote をはじめよう

# 1-1 ログイン

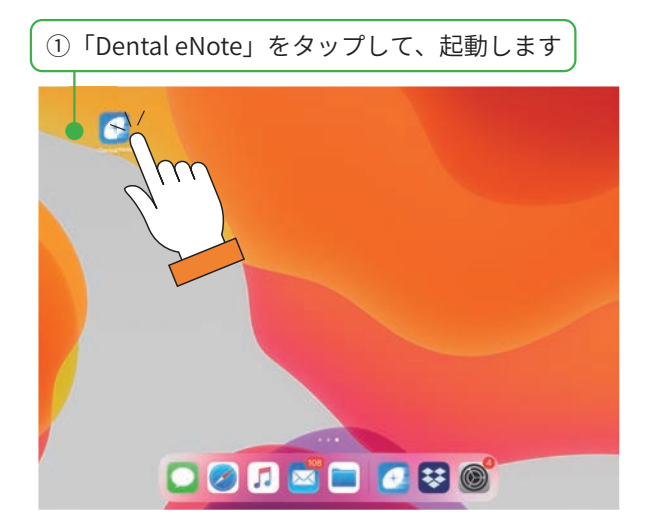

- ※ Windows 版は、[ スタート ]>[MetaMoJi Dental eNote] を タップします。
- ※ MetaMoJi Dental eNote を初めて開いたとき、カメラへのアクセスを求めるメッセージが表示されるので、許可します。

| ②法人 ID<br>「ログイ | ユーザー ID・パスワードを入力し、<br>ン」をタップします |
|----------------|---------------------------------|
| 法人ID           | ひばり歯科(1270) ゆ                   |
| パスワード          | バスワードを忘れた方へ<br>ログイン             |
|                | ゲスト 招待用URLでログイン<br>他のサービスでログイン  |

※配られた QR コードをカメラにかざしてログインする方法 もあります。

※ ID やパスワードは、管理者にお問い合わせください。

#### カメラの切り替え

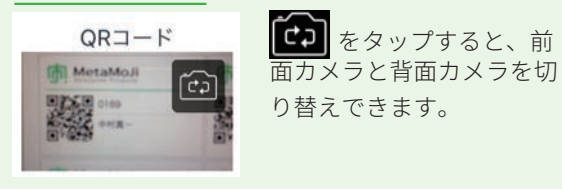

#### ログイン画面にカメラが表示されない

カメラへのアクセスを許可します。 「設定」>「プライバシー」の「カメラ」で「Dental eNote」をオンにします。

MetaMoJi Dental eNote が起動し、ノート一覧が表示されます。

| ● ● ● 村里美                                                          |                | 🚳 + = 🗊 💋 |
|--------------------------------------------------------------------|----------------|-----------|
| ▼ ホーム                                                              | ☆ ホーム > 個人フォルダ | ノート数:0    |
| ▼ 個人フォルダ                                                           |                | 編集        |
| <ul> <li>オペてのノート</li> <li>コピーされたシェアノート</li> <li>チームフォルダ</li> </ul> | 新規ノート作成        |           |

# 1-2 画面について

ノート一覧画面、シェアビュー、ノート編集画面を切り替えて使います。

す。タグをつけたノートで絞り込みできます。タグ

からタグフォルダを作成して分類することもでき

ます。

### 1-2-1 ノート一覧画面

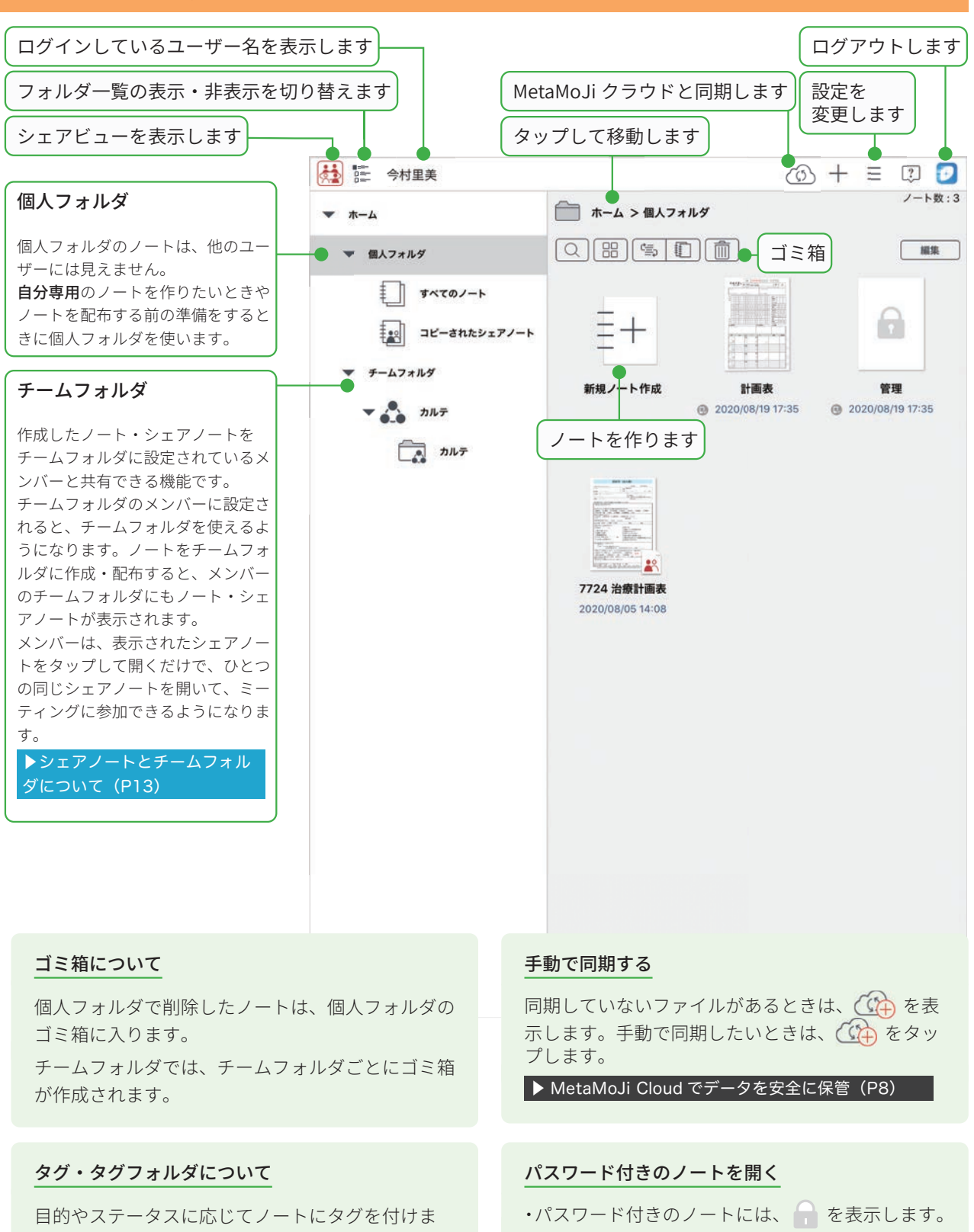

・パスワードを入力すると開きます。

4

# 1-2-2 ノートー覧画面 - シェアビュー

ノート一覧で 🏄 をタップしてシェアビューを開くと、参加できるミーティングが開催日ごとに表示され、タップするだけで参加できます。ミーティングの予定をチェックしたり、過去のミーティングを振り返るときにも利用します。

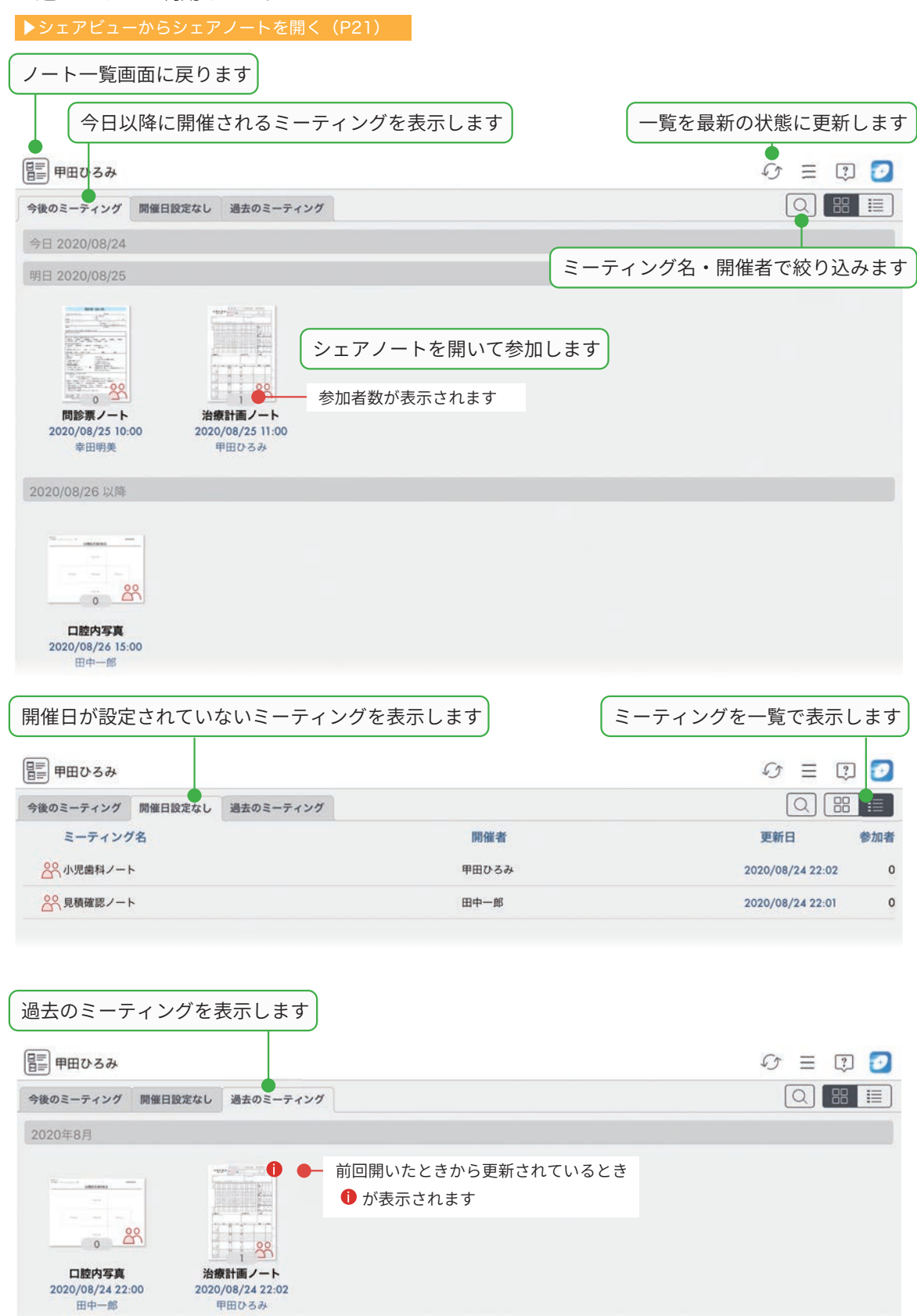

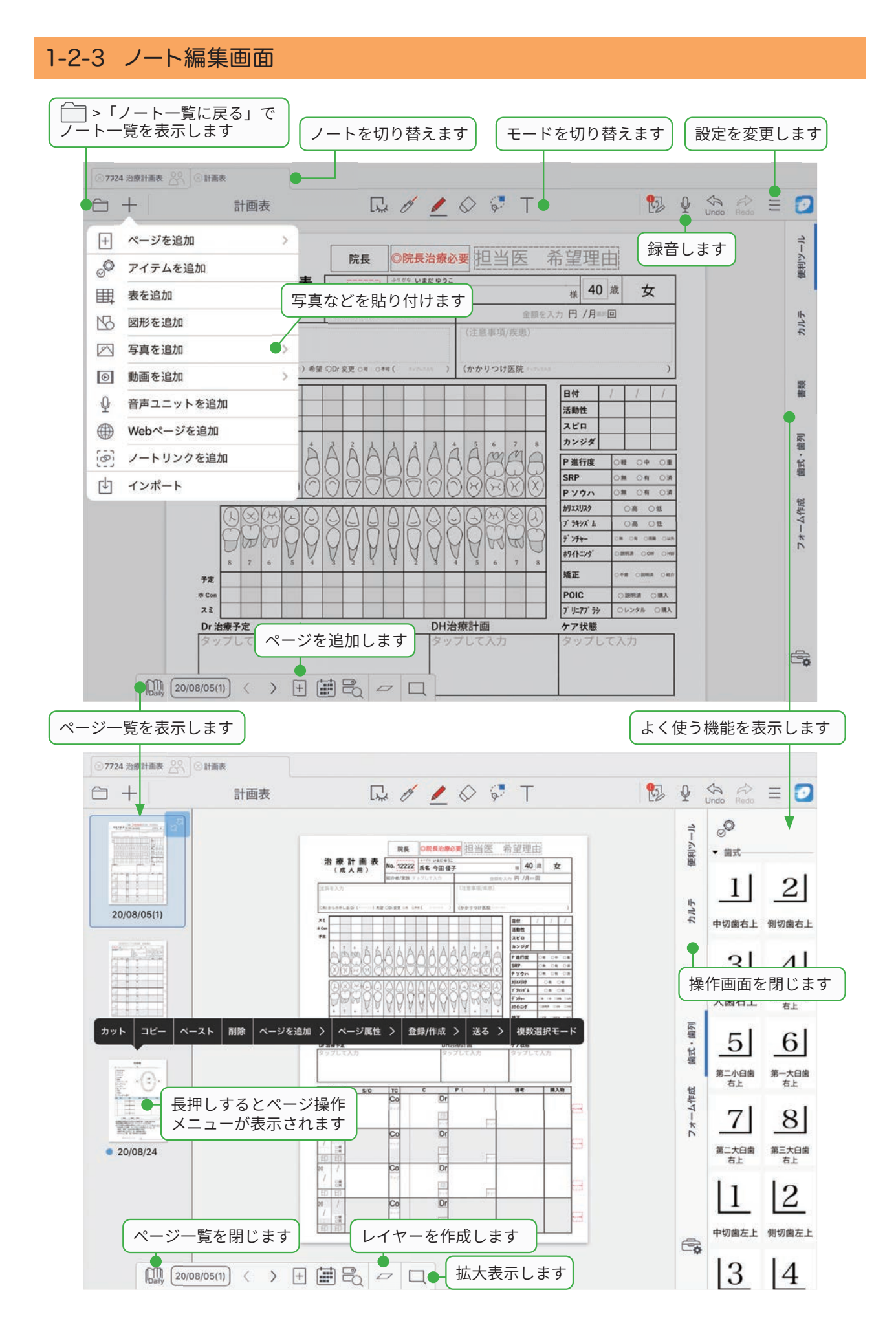

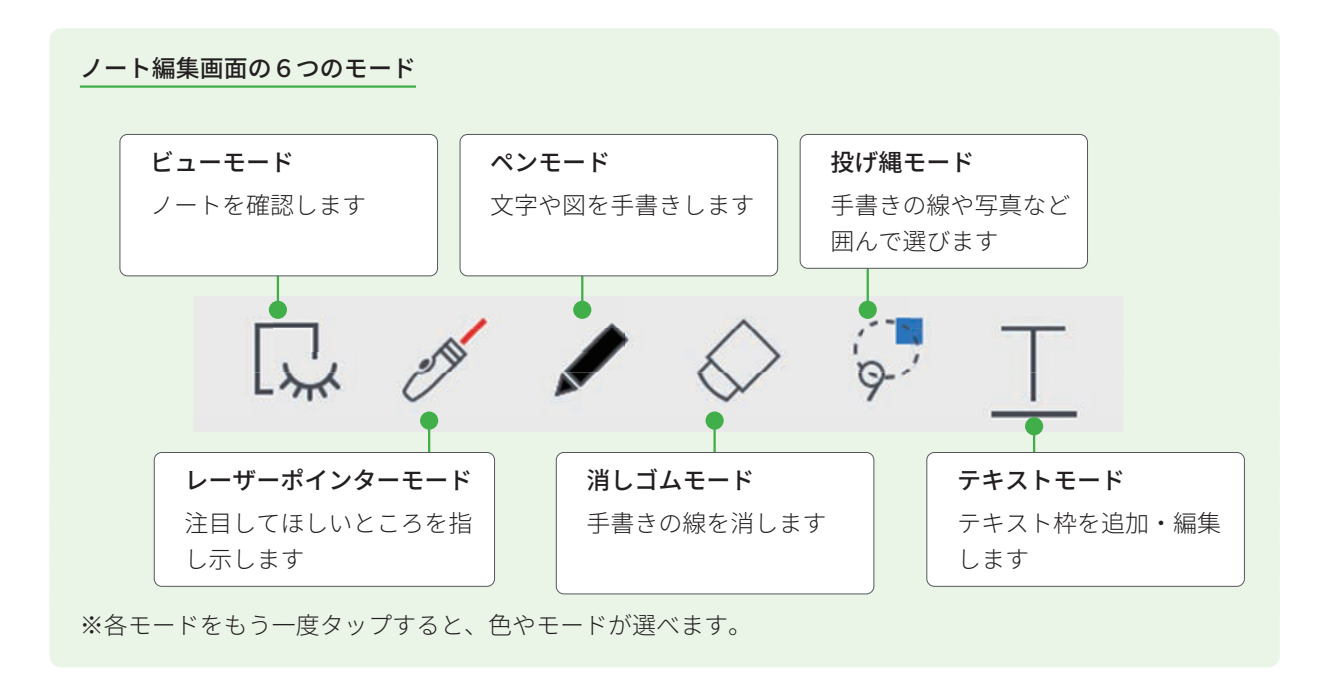

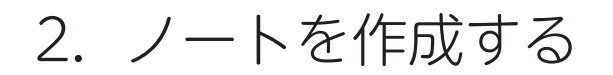

# 2-1 MetaMoJi Cloud でデータを安全に保管

MetaMoJi Dental eNote で作成したノートやシェアノートは、安全に保管され、どこからでもアクセスできます。

## 編集したノートや設定は自動的に保存

MetaMoJi Dental eNote で作成した内容は、自動的にク ラウドサーバー(**MetaMoJi クラウド**)にアップロード され、安全に保管されます。

#### 同期の対象

- ・個人フォルダ、表示されているチームフォルダ
- ・ノート、ノートテンプレート、タグ
- ・マイアイテム
- ・MetaMoJi Dental eNote で行った設定
- ・mazec の登録・学習内容

# 自動的に同期、いつでも最新状態

MetaMoJi Dental eNote は、自動的に同期をとり、いつ でも最新の状態に保ちます。

# ほかのデバイスでも使える

複数のデバイスを使うときは、同じ**ユーザー ID** でログ インします。MetaMoJi クラウドに保管された**同期の対** 象が自動的に同期され、別のデバイスでも同じファイ ルや設定を使えるようになります。

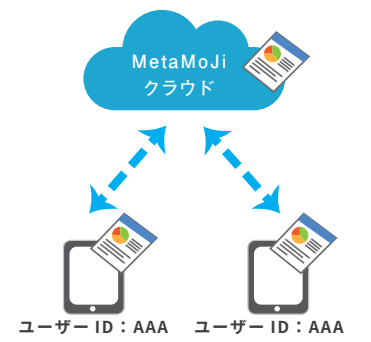

※ MetaMoJi Dental eNote からログアウトすると、ダウンロードされたデータは削除されます。 ログインすると MetaMoJi クラウドから同期の対象がダウンロードされ、使えるようになります。

# 2-2 ノートを個人フォルダに作成する

個人フォルダのノートは、他のユーザーには見えません。自分専用のノートを作りたいときや、ノート を配布する前の準備をするときに個人フォルダを使います。 次の5つから、作りやすい方法を選びます。操作方法は、各ページでご確認ください。

### ▼ MetaMoJi Dental eNote でノートを作成する

| 方法1 白紙からノートを作成する                          |
|-------------------------------------------|
| 方法 2 他のアプリの PDF やイメージからノートを作成する           |
| 方法3 ファイルを読み込んでノートを作成する【Windows 版】P11      |
| 方法 4 他のクラウドサービスから読み込んでノートを作成する 【iOS 版】P11 |
| 方法 5 開催されたシェアノートからノートを作成するP12             |

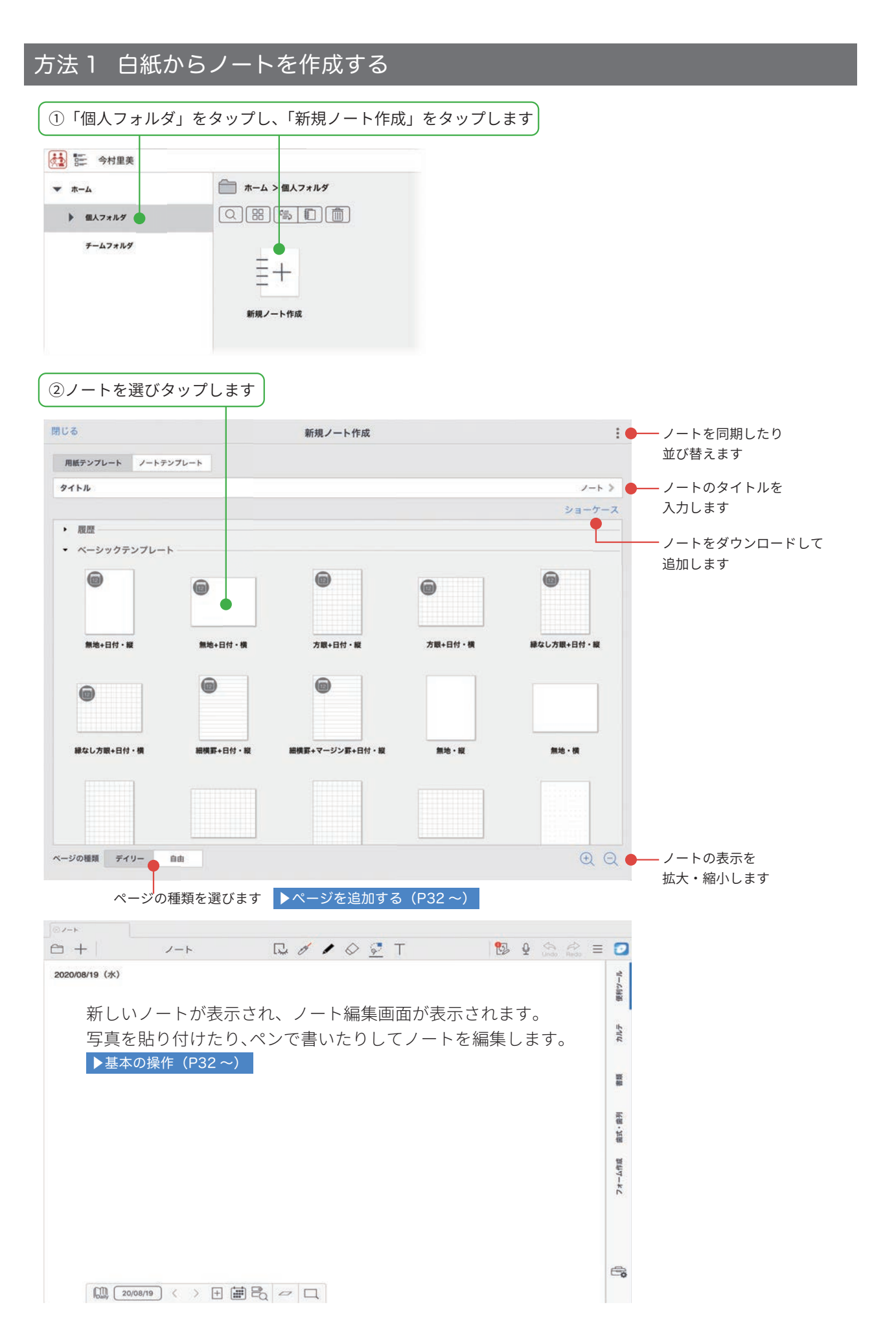

# 方法 2 他のアプリの PDF やイメージからノートを作成する

①他のアプリで PDF を表示します

ここではメールアプリを使って 説明します。

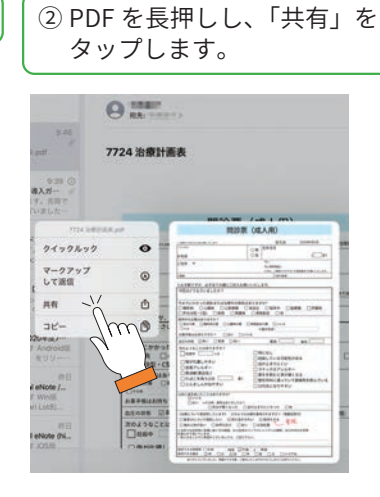

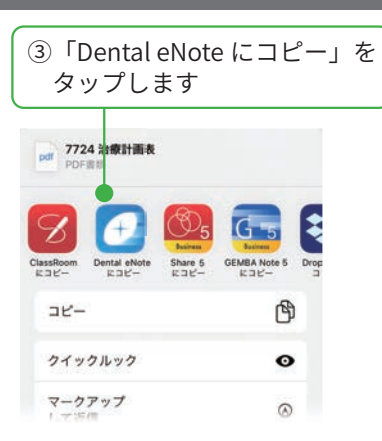

ノートが個人フォルダに作成されます。 「新しくシェアノートを作成しますか?」と 表示された場合は、[はい]を選ぶとシェア ノートを作成できます。

④「回転」「表示位置」を選び、「完了」をタップします

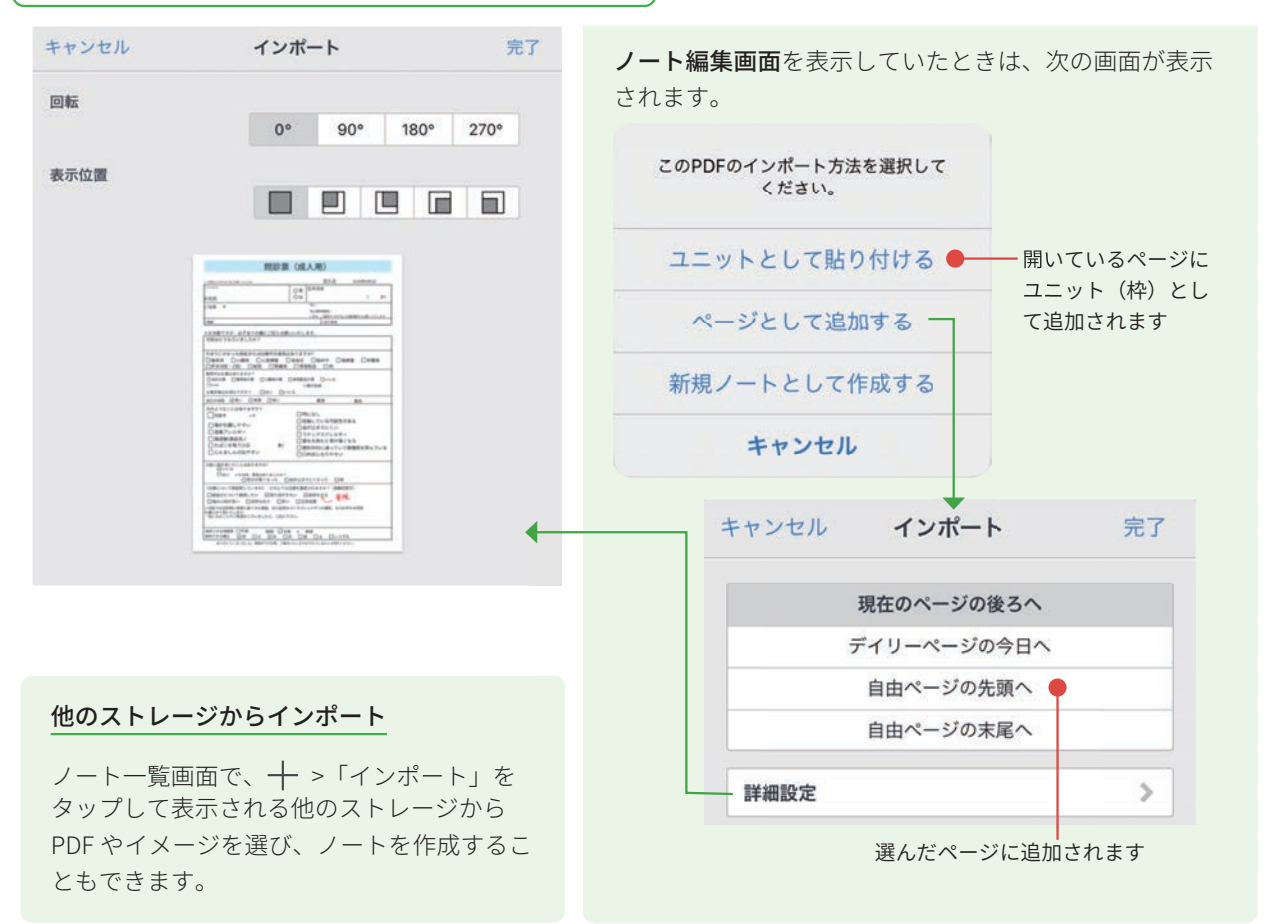

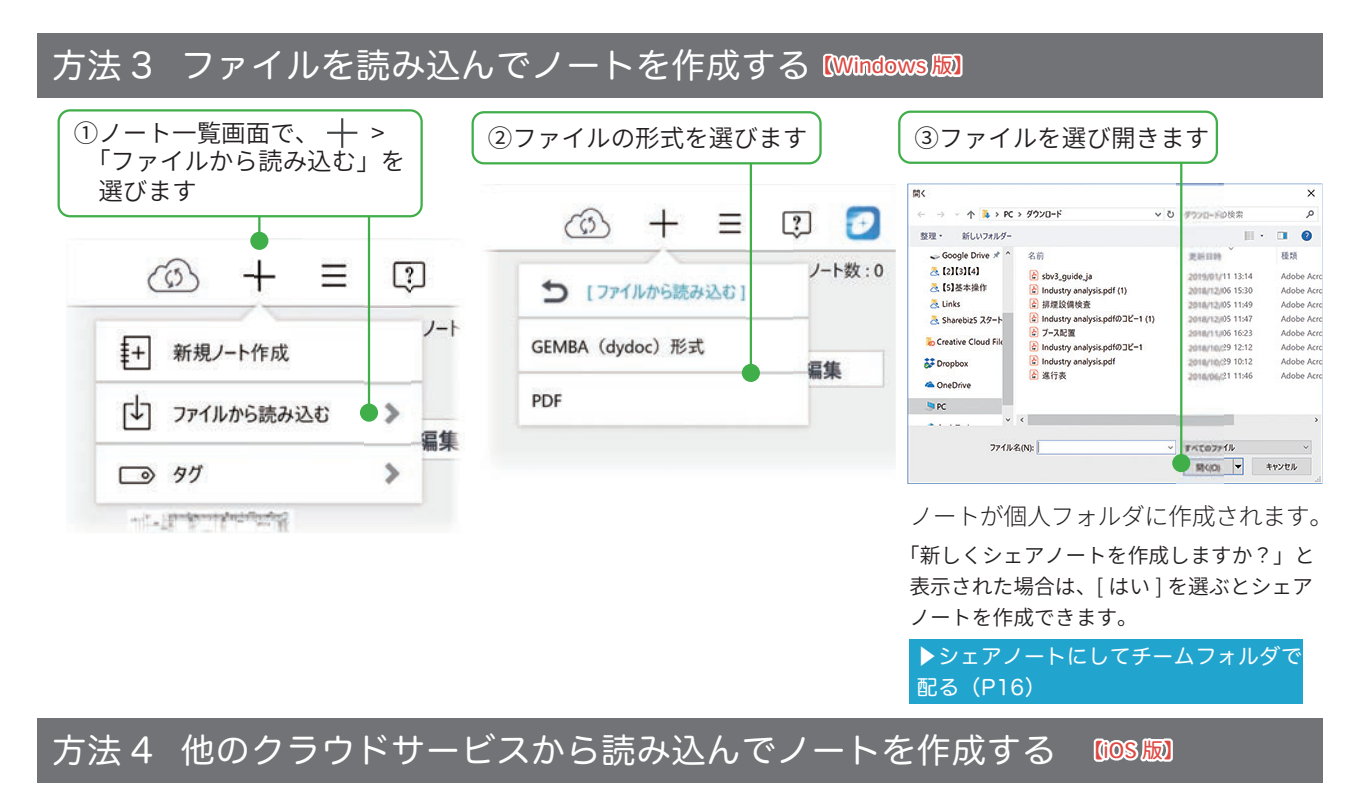

クラウドサービスからファイルを選んで開くことができます。 ※ iOS8.1 以降で、クラウドサービスのアプリがインストールされている環境で動作します。 ※クラウドサービスのアプリは、最新版でご利用ください。

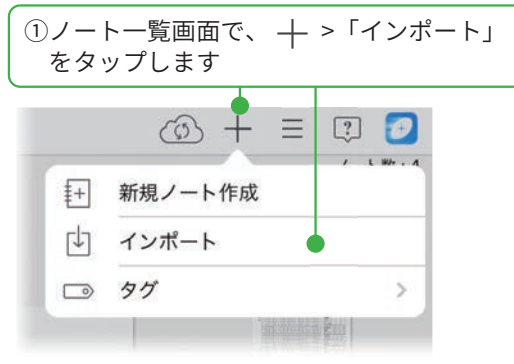

③画面に従って操作し、クラウドサービスに アクセスします

#### 「WebDAV から読み込む」を選んだ場合

#### 「WebDAV サーバーの追加」が表示されたとき

WebDAV サーバーの「アドレス」「ユーザー名」「パ スワード」を入力し、[完了]をタップします。

| WEDDAY 9-77-05200 | 76.1 |
|-------------------|------|
|                   |      |
|                   |      |
|                   |      |
|                   |      |
|                   |      |
|                   |      |
|                   |      |

#### 「WebDAV サーバーの一覧」が表示されたとき

WebDAV サーバーを選ぶか、[WebDAV サーバー の追加]をタップして登録します。

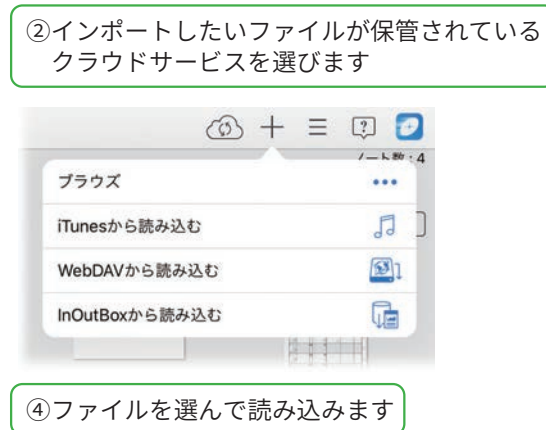

ノートが作成されます。

「新しくシェアノートを作成しますか?」と表示された場合は、 [はい]を選ぶとシェアノートを作成できます。

▶シェアノートにしてチームフォルダで配る(P16)

# 方法5 開催されたシェアノートからノートを作成する

開催されたシェアノートから、新しくノートを作成することができます。

①開催されたシェアノートを開きます
 ② ♪ >「すべてのページを最新にする」をタップします
 ③ プライベートモードにする
 ○ 発表者になる
 『習 書記になる
 ③ シェアノートの設定
 > シェアノートを配る
 ○ サベてのページを最新にする

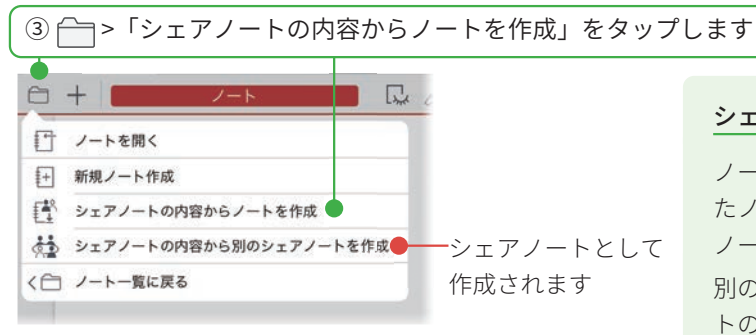

①のシェアノートが、同じ名前のノートとして 新しく作成されます。 「プライベートレイヤーの内容も出力しますか?」と表示さ れた場合は、[はい][いいえ]から選びます。

ノートが作成できたら、シェアノートにして配

布します。

▶シェアノートにしてチームフォルダで配る(P16)

#### シェアノートをコピーすると

ノート一覧でシェアノートをコピーし、コピーし たノートを開いて編集すると、コピー元のシェア ノートに反映されます。

別のシェアノートを作成する場合は、「シェアノートの内容からシェアノートを作成」を選びます。

# 3. シェアノートにして共有する

# 3-1 シェアノートとチームフォルダについて

**シェアノート**とは、ほかのユーザーと、同時に見たり共同編集できるノートのことです。 他のアプリで作成した資料や、MetaMoJi Dental eNote で作成したノートが完成したら、シェアノートにして 配布します。

「パソコンにあるファイルからシェアノートを作成し配布する」方法と、「MetaMoJi Dental eNote でシェアノートを作成し配布する」方法がありますので、作りやすい方法を選びます。操作方法は、各ページでご確認ください。

▼ MetaMoJi Dental eNote でシェアノートを作成し配布する

▼パソコンにあるファイルからシェアノートを作成し配布する

#### チームフォルダとは

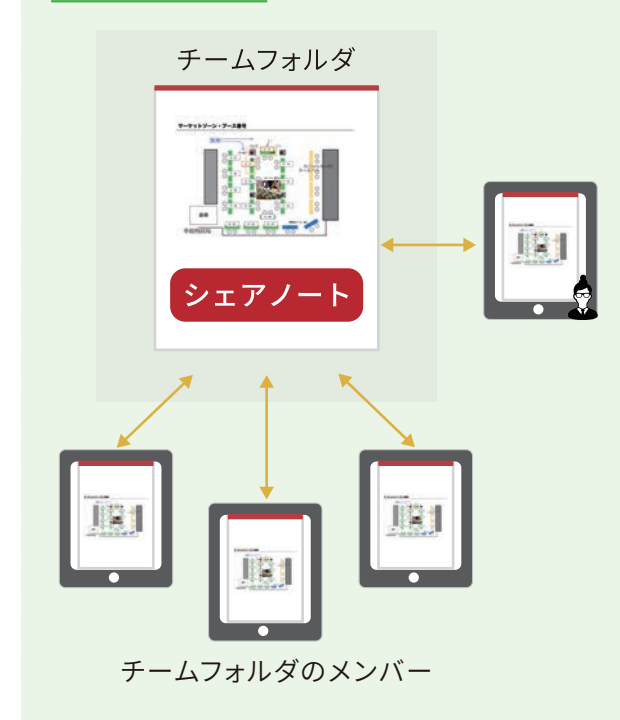

チームフォルダは、作成したノート・シェアノート をチームフォルダのメンバーとリアルタイムで共有 できる機能です。

チームフォルダのメンバーに設定されると、すぐに チームフォルダを使えるようになります。

ノートをチームフォルダに作成・配布すると、メン バーのチームフォルダにもノート・シェアノートが 表示されます。

メンバーは、表示されたシェアノートをタップする だけで、ひとつの同じシェアノートを開いて編集で きるようになります。

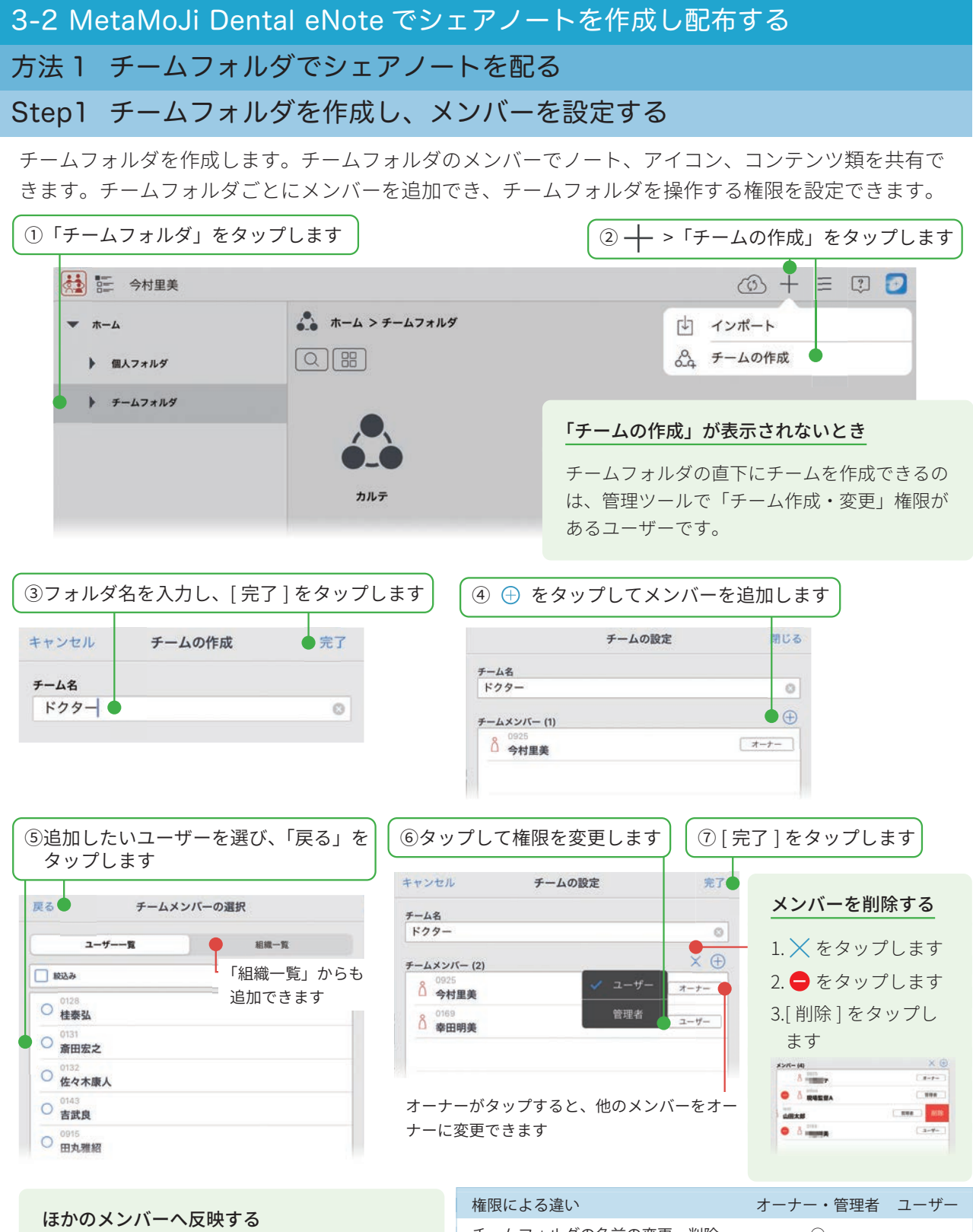

チームフォルダの設定は、MetaMoJi クラウド を介して共有されます。このため、ほかのメ ンバーのデバイスに変更や削除を反映するに は、それぞれのデバイスで同期が必要です。

(金) をタップすると同期でき、追加したメン バーの画面にもチームフォルダが表示されます。

▶ MetaMoJi Cloud でデータを安全に保管(P8)

| 権限による違い              | オーナー・管理者   | ユーザー |
|----------------------|------------|------|
| チームフォルダの名前の変更・削除     | $\bigcirc$ | _    |
| 「オーナー」「管理者」「ユーザー」の変更 |            | _    |
| 参加者の追加・削除            | $\bigcirc$ | _    |
| フォルダの追加・削除           | $\bigcirc$ | _    |
| タグフォルダやタグの追加・削除      | $\bigcirc$ | 0    |
| ノートの作成・編集・削除         | 0          | 0    |
| 音声ファイルの管理            | ○ ※1       | _    |
| ※1 オーナーのみ            |            |      |

チームが作成されます。
ひとつのチームフォルダに、アクセス権の異なる複数のフォルダを作成できます。

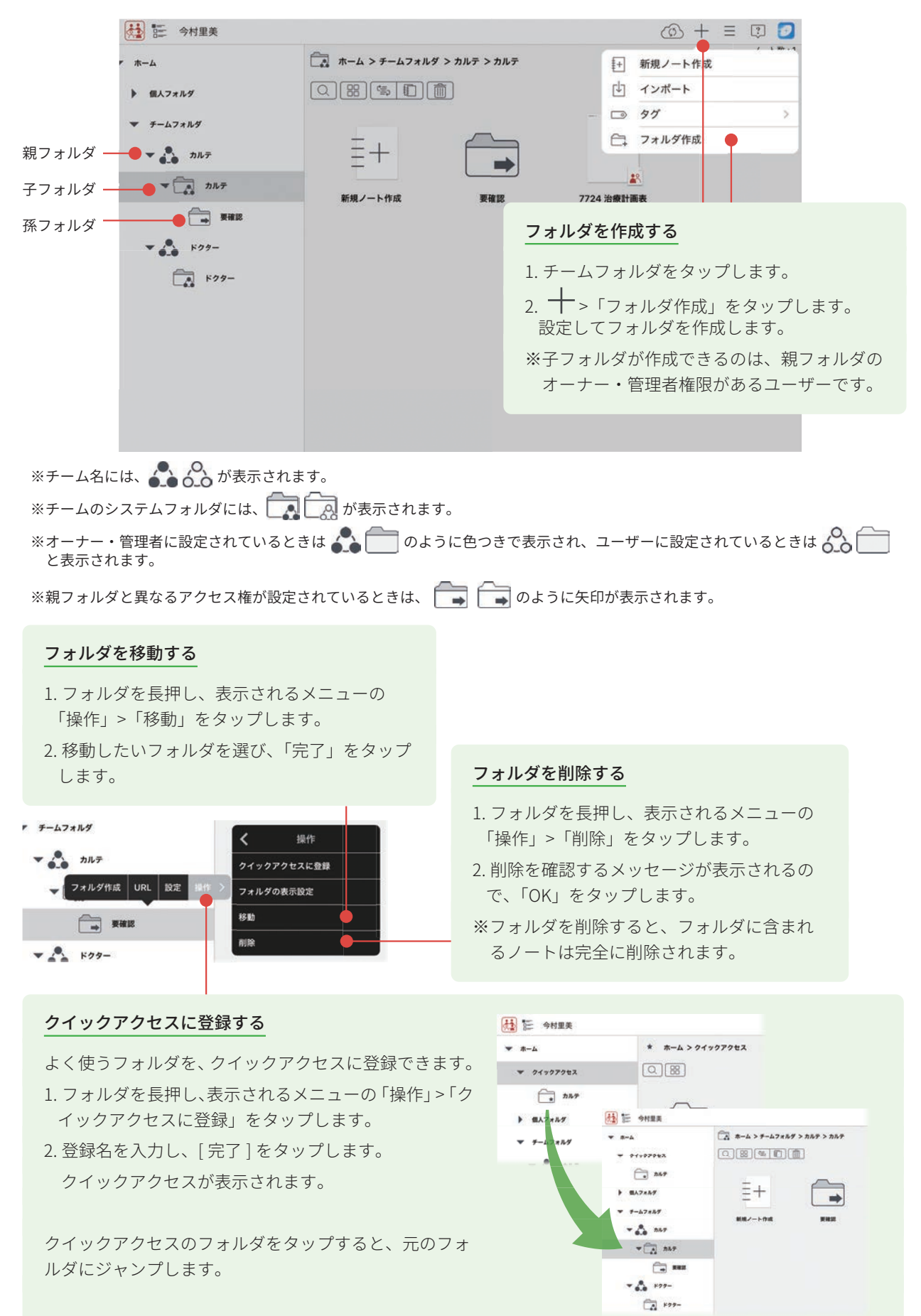

# Step2 シェアノートにしてチームフォルダで配る

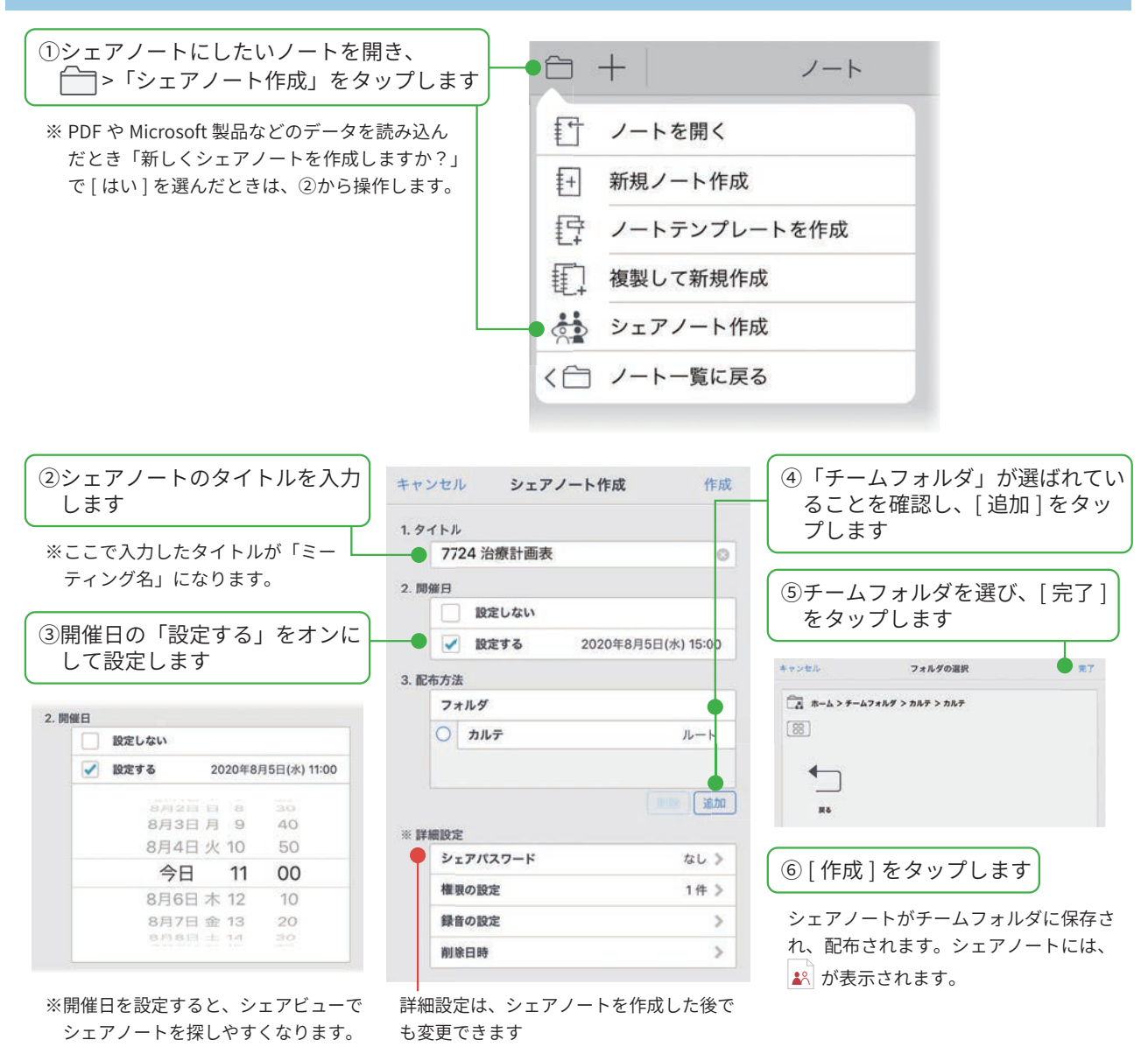

#### シェアパスワード

パスワードを入力してからシェアノートを開いて ほしいときに設定します。

キャンセル シェアパスワード 完了 マ パスワードを設定する

パスワード

#### 権限の設定

シェアノートを開くユーザーの権限を「進行係」「発 言者」「閲覧者」「シェアノートの参加を禁止」から 選びます。

▶参加者の役割・権限・参加者の変更(P24)

#### 録音の設定

ミーティング中に音声を録音できるユーザーの権 限を選びます。

▶音声の録音・再生(P41)

#### 削除日時

削除日時を過ぎたシェアノートは、自動的に削除さ れ、シェアビューに表示されなくなります。 ▶削除日時を設定する (P29)

# 方法2 メール、他のアプリでシェアノートを配る

①~③までの操作方法は、「シェアノートにしてチームフォルダで配る(P16)」と同じです。

| キャンセル   |       | シェアノート作成  | 作成   |                                                     |
|---------|-------|-----------|------|-----------------------------------------------------|
| 1. タイトル |       |           |      |                                                     |
| 772     | 24 治療 | 計画表       | 0    |                                                     |
| 2. 開催日  |       |           |      |                                                     |
|         | 設定し   | ない        |      |                                                     |
|         | 設定す   | 5         |      |                                                     |
| 3. 配布方法 |       |           |      |                                                     |
| フォ      | ルダ    |           | >    | (④タップします)                                           |
|         | v     | フォルダで配る   |      |                                                     |
|         |       | メールで配る    | at a |                                                     |
| ※詳細設定   |       | アプリケーションに | :送る  |                                                     |
| シュ      |       | 今は配布しない   | • >  |                                                     |
| 権限      | の設定   |           | 0件 > |                                                     |
| 録音      | の設定   |           | >    | 「今は配布しない」を選ぶと、個人フォルダにシェアノートが作成さ                     |
| 削除      | 日時    |           | >    | れます。ノートが作成できたら、次の方法で配ります。                           |
|         |       |           |      | ・個人フォルダのシェアノートをチームフォルダにコピーする                        |
|         |       |           |      | ・ ♣^ >「シェアノートを配る」>「メールで配る」または、「アプリケー<br>ションに送る」から送る |
|         |       |           | ĺ    | ⑥ [ 作成 ] をタップします                                    |

#### メールで配る

シェアノートが添付された状態で、新規メッセージ画 面が表示されます。宛先などを設定して送信します。

| キャンセル                                        |             |
|----------------------------------------------|-------------|
| 7724 治療計画表                                   | 0           |
| 现先:                                          |             |
| Co/Boc:                                      |             |
| 作名: 7724 治療計画表                               |             |
| 7724 8001056 dyshare<br>2.3 540<br>Padb 6 送信 |             |
|                                              |             |
| ▶ ✓ _ Ⅱ ズ配左さわたシェア                            | ノートを閚く(P22) |
|                                              |             |

※管理ツールの設定により、メールで送ったり、アプリケー ションに送ったりできない設定になっている場合がありま す。管理者にご確認ください。 アプリケーションに送る

送り先となるアプリを選んでタップします。

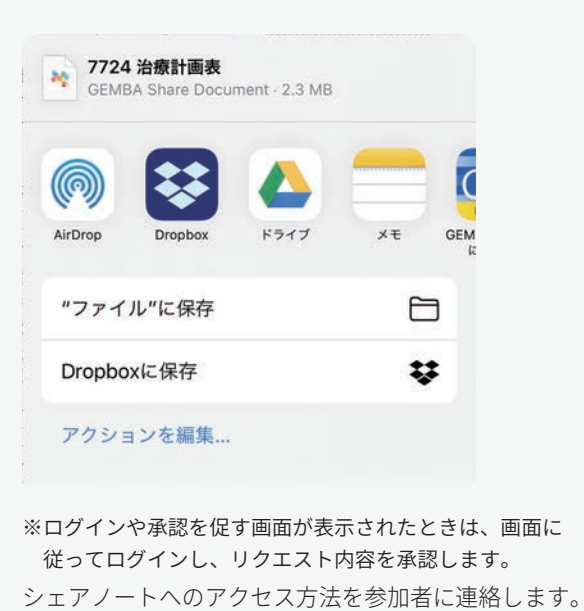

# 3-3 パソコンにあるファイルからシェアノートを作成し配布する 方法 1 MetaMoJi アシスタントを使いシェアノートを作成する

Windows PC に MetaMoJi アシスタントをインストールして 利用すると、Windows PC に保存されている資料(Microsoft Office のファイルや PDF など)を読み込んで MetaMoJi Dental eNote のノートを作成できます。

※ Microsoft Office のファイルを読み込む場合には、MetaMoJi アシスタント を利用する Windows PC に、Microsoft Office がインストールされている 必要があります。

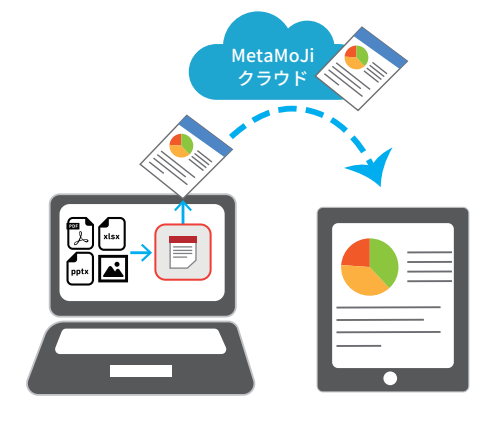

# Step1 MetaMoJi アシスタントを起動する

① MetaMoJi アシスタントをダウンロードし、インストールします

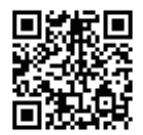

https://product.metamoji.com/tool/assistant/ からダウンロードします。 ダウンロードしたファイル (MMJAssistantSetup.msi) を実行し、インストールします。

MetaMoJi アシスタント

② MetaMoJi アシスタントを起動します

1.Windows のスタートボタンから「MetaMoJi Corp」> 📃 「MetaMoJi Assistant」をクリックします。

※ログイン情報が保存されている場合、自動的にログインして MetaMoJi アシスタントが起動します。

2.「ログイン」が表示されるので、「法人 ID」「ログイン名」「パスワード」を入力します。

| อังราว X                        | 法人 ID・ユーザー ID を確認する                                                                                   |
|---------------------------------|----------------------------------------------------------------------------------------------------|
| 法人/学校ID MMJ123                  | ノートー覧画面で、 🕑 > 「アカウント情報」をタッ                                                                            |
| サーバーURL https:// etamoji.com/ ゆ | フして確認します。<br>※パスワードは、管理者にご確認ください。                                                                     |
| ログイン名 0001                      |                                                                                                    |
| バスワード ********<br>ロダイン キャンセル    | <b>接続先サーバーを変更する(オンプレミス版)</b><br>をクリックし、接続先サーバーを入力します。                                                 |
|                                 | B#         #4/52*           B###2-1(-1)         B###2-1(-1)           C         B###2-1(-1)         X |

3.「ログイン」をクリックします。 MetaMoJi アシスタントが起動します。

#### Step2 MetaMoJi アシスタントでシェアノートを作成して配布する ① MetaMoJi アシスタントを起動し、「ファイルの選択」をクリックしてファイルを選びます エクスプローラーからドラッグして ファイルを追加することもできます MetaMoJiアシスタント X ~1J(H) 4 あと 97MB / 100MB 利用可能 ● ファイルの選択 資料 ○ C:¥Users¥幸田¥Documents¥mazec-an-guide.pdf [558KB] 上へ F٨ イメージは1ファイルが1ページ 上に表示されているファイルから順に、読み込まれ で削除します として読み込まれます ます。ファイルを選んで「上へ」「下へ」を選び、 読み込む順番を変更できます。 ②「出力設定」「タイトル」「配布形式」を設定します 複数のファイルをひとつにまとめます。 オフにすると、①で追加したファイルごとに、ミーティング資料を作成します。 「資料」の一番上のファイル名が表示されます。 オフにしてミーティング名を変更できます。 出力設定 ● マ すべての資料をまとめてひとつのノートを作成する ページの設定 デイリー . タイトル ▶ミーティングの内容を後から確認する(P31) ☑ 自動 mazec-an-guide 発表者になったときに自動的に録音する 配布形式 ● ジェアノート ○ 通常ノート ボイスレコーダーの利用 進行係/発表者 □ 設定する 開催日 ● 削除日時を設定する □ 配布先 配布先の追加・変更 配布先を指定してください 「シェアノート」を選びます ③「開催日」を設定します 開催日が決まっていないときは、オフにします。 開催日を設定すると、シェアビューに日付順で表示されます。 ホイスレコーターの利用 進行係/発表者 \* ☑ 設定する 2019年 5月20日 💷▼ 16:00 • 間催日 削除日時を設定する 🗌 4 2019年5月 . 配布先 配布先の けい Β 月 火 水 木金土 28 29 30 2 4 6 5 11 8 9 10 7 13 14 15 16 17 12 18 上記以外のユーザー SIPJ-MAD 19 20 21 22 23 24 25

この設定でショートカットを作成する

26 27

2

□ 設定する

パスワード

28 29 30 31

□ 今日: 2019/05/20

8

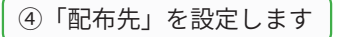

1.「配布先の追加・変更」をクリックします

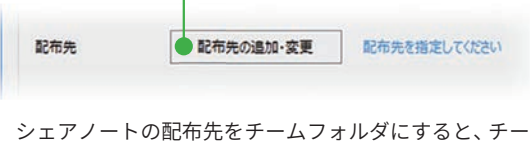

シェアノートの配布先をナームノオルタにすると、ナー ムフォルダのメンバーが、ミーティングの参加者とし て設定されます。

| 2  | 配布す   | - ろ | $\neg$ | オルダ | を遅び | [OK] | を々  | w | プ | Ι.     | ŧ | Ъ |   |
|----|-------|-----|--------|-----|-----|------|-----|---|---|--------|---|---|---|
| ∠. | 10113 | 6   | /      | コルノ |     | LON  | ~ ~ | / | / | $\cup$ | 6 | 2 | 0 |

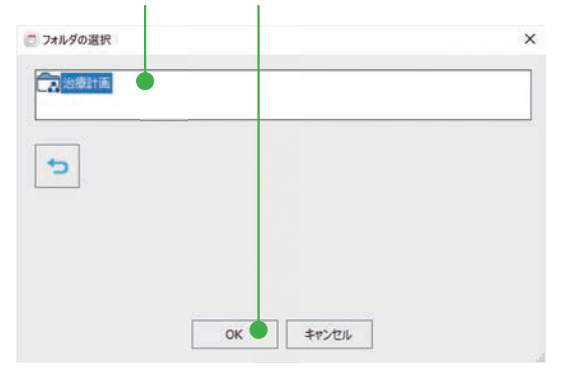

3. チームフォルダのメンバーが表示されます。 権限を「進行係」「発言者」「閲覧者」から選びます。

| [            | 配布先の追加・変更             |                         |       |       |  |  |
|--------------|-----------------------|-------------------------|-------|-------|--|--|
| $\otimes$    | 治療計画                  |                         |       |       |  |  |
| @10 <b>E</b> | Ճ dummy中津川 裕美子 (オーナー) | ⊙ 進行係                   | 〇 発業者 | O NNS |  |  |
|              | 🗵 💍 dummy工廠 花子        | <ul> <li>連行係</li> </ul> | ○ 発言者 | 〇 開発者 |  |  |
|              | 😒 🖧 治療計画              | ○ 進行係                   | ○ 発言者 | O 閲覧者 |  |  |

#### ⑤「未登録ユーザーの権限」「パスワード」を設定します

#### 参加者に名前のないユーザーの権限を設定します。

「進行係」「発言者」「閲覧者」「シェアノートへの参加を禁止」から選びます。

| 上記以外のユーザー        | シェアノートへの参加を禁止                      | •                                       |
|------------------|------------------------------------|-----------------------------------------|
| パスフード            | 進行係<br>発言者<br>閲覧者<br>シェアノートへの参加を基止 |                                         |
|                  |                                    | この設定でショートカットを作成する                       |
| <br><br>スワードが必要な | ときは、「設定する」を                        | <ul> <li>● 配布</li> <li>キャンセル</li> </ul> |
| ンにし、パスワー         | ドを入力します                            | ⑥「配布」をクリックします                           |
|                  |                                    | シェアノートが作成され、④で指定した配布先の<br>フォルダに保存されます   |

#### この設定でショートカットを作成する

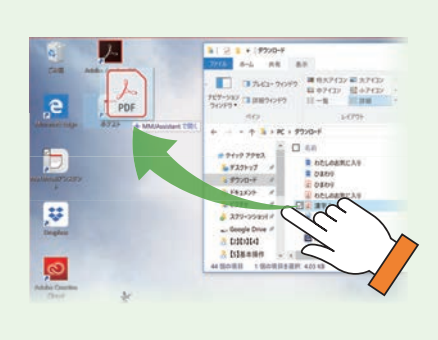

「この設定でショートカットを作成する」をクリックすると、次の情報を 選んだ状態の MetaMoJi アシスタントへのショートカットを、デスクトッ プ上に作成できます。

出力設定・タイトル・配布形式・開催日・配布先・ 上記以外のユーザーの権限・パスワード

PC のデスクトップ作成した MetaMoJi アシスタントのショートカット に、PDF ファイルや Office ファイルをドラッグ&ドロップするだけで ミーティング資料を作成することができます

# 4. ミーティングに参加する、進行・終了する

# 4-1 シェアノートを開いてミーティングに参加する

シェアビューでシェアノートを開いたり、メール・アプリで配布されたシェアノートを開いて、ミーティングに参加します。

# 方法1 シェアビューからシェアノートを開く

| 1 🌺 をタップしてシェアヒ                                                                                                    | ビューを表示します                                                                         |                                                                                                    |
|----------------------------------------------------------------------------------------------------|-----------------------------------------------------------------------------------|----------------------------------------------------------------------------------------------------|
| ● 👬 証 今村里美                                                                                                    |                                                                                   | (d) + = 🗊 😰                                                                                                    |
| <ul> <li>ホーム</li> <li>▲ 私フォルダ</li> <li>モ チームフォルダ</li> <li>モ チームフォルダ</li> <li>● ▲ カルテ</li> <li>▶ ▲ カルテ</li> <li>▶ ▲ ドクター</li> </ul> | ホーム > チームフォルダ > カルテ > カルテ         〇 田 雪 町 面         単十         正十         新規ノート作成 | ノート数:1<br>東京<br>77247歳計画表2<br>* 2020/90/2 13:19<br>* 日本フォルダのシェアノートをタップして開い<br>てミーティングに参加することもできます。<br>シェアノートには、家 を表示します。<br>・ 複数のメンバーで1つのシェアノー<br>トを開いて、同時編集できます。 |

参加できるミーティングが、開催日ごとに一覧で表示されます。

| l目=] 今村里美                   | o 🖓 🗐 🖓                       |
|-----------------------------|-------------------------------|
| 今後のミーディング 開催日設定なし 過去のミーティング | ミーティングが見つからない                 |
|                             | <ul> <li>・        ・</li></ul> |
| 明日 2020/09/03               | します。                          |
| 2020/09/04 以降               |                               |

シェアノートが開き、ミーティングに参加します。

#### ピンをつける

ミーティング名を長押しし、「ピンをつける」をタップすると、 シェアノートに 🔎 がつき、自分のシェアビューでは先頭に 表示されます。

|    | ピンをつける    | ミーティング名/開催日 | 読み取り専用にする | シェアノートのバス |
|----|-----------|-------------|-----------|-----------|
| 20 |           |             |           |           |
|    |           | 22          |           |           |
|    | 2020/08/2 | 0 14:00     |           |           |

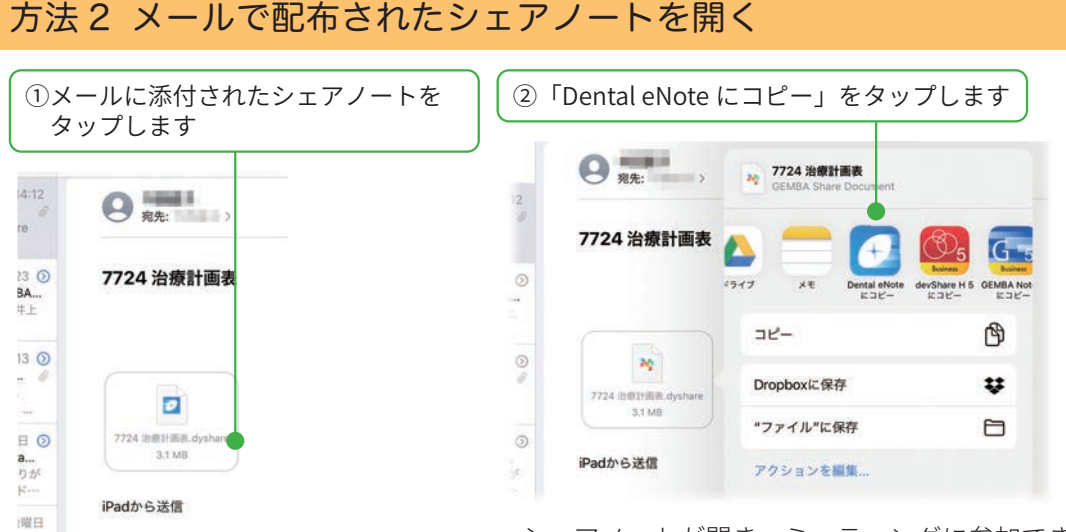

シェアノートが開き、ミーティングに参加できます。 シェアビューに表示されるようになります。

# 方法3 他のアプリで配布されたシェアノートを開く

②ノートを選び、メニュー >「エクスポート」>「Dental ①シェアノートが配布されたアプリを開きます eNote にコピー」をタップします ここでは Dropbox を使って説明します。 0 8 0 会議資料 1807-9, 18081 21.11 0 77186 181 -7-8.eff UV2838-1 プレビュー READIN VELAN RWB.Aydes VR2.Aprg 200-Aple 200-3.pd -----A . + A . @ 280+83.5 シェアノートが開き、ミーティングに参加できます。 シェアビューに表示されるようになります。

# 4-2 ミーティング中に便利な機能

ミーティング中も、画面の拡大・縮小、ペンで書く、録音など基本の操作ができます。 ▶基本の操作(P32~) ここでは、ミーティング中に使うと便利な操作を紹介します。

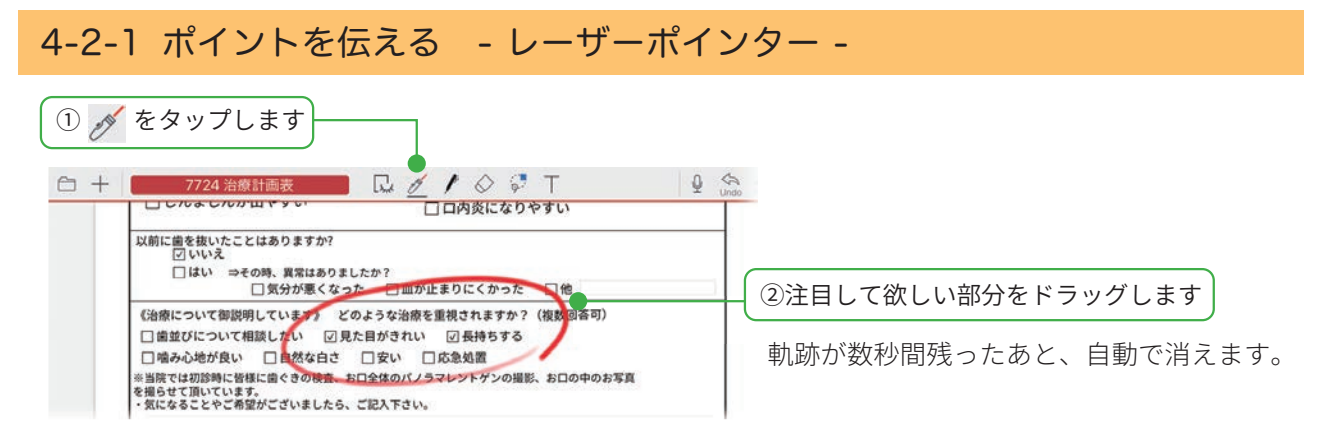

# 4-2-2 自分用のメモを取る - プライベートモード -

ミーティング中、ほかの参加者に共有されない自分だけのメモを書き込みたいときは、プライベートモー ドにします。プライベートモード中は、発表者がページを切り替えるなどの操作をしても反映されません。

| ■ Q / <u>/</u> ⊘ ♥ T                    | Q 🏠           | Reco State    | - 0 |
|-----------------------------------------|---------------|---------------|-----|
| まりにくかった □他 タップして カ                      | -             | く Shar<br>編集者 | e @ |
| 視されますか?(複数回答可)<br>図長持ちする<br>5000第一〇一 東利 | (1) - 11 - 11 | C onza        | 0   |
| い忌処直<br>レントゲンの撮影、お口の中のお写真               |               | チャット          |     |

プライベートモードになります。 画面の拡大・縮小、ページの切り替えも自由にできます。 メモや下書きを書き加えます。

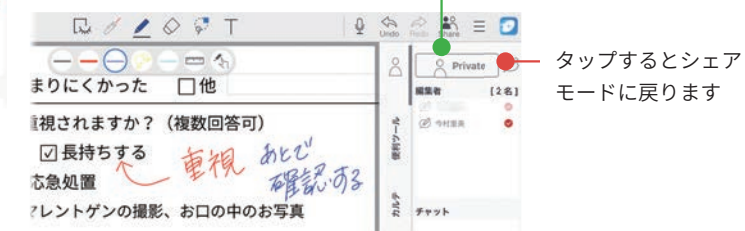

#### プライベートモードの書き込みを共有する プライベートモードで下書きとして書き込み、 あとから他の参加者に共有することもできます。 1. 共有したい部分を選択します。 ▶選んで編集する(P39) 2. 表示されるメニューの「シェアレイヤーに 移す」をタップします。 0 2 2 3 RdIOST 00 た カット コピー 削除 スタイルの変更 整列 > 操作 > タグ > シェアレイヤーに移す りような治療を重視されますか?(複数回答可) た目がきれい 🛛 長持ちする 重視・ココ □安い □応急処置 口全体のパノラマレントゲンの撮影、お口の中のお写真

#### プライベートレイヤーのみ表示する

プライベートモードのとき、 ♀ >「プライベー トレイヤーのみ表示」をタップすると、プラ イベイトレイヤーにメモした内容のみ表示で きます。

#### プライベートモードで編集した内容の保管

プライベートモードで編集した内容は、個人フォルダの 「コピーされたシェアノート」に保存されます。

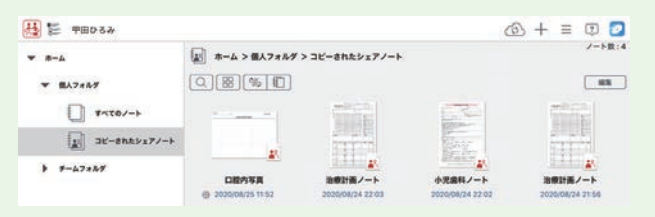

\*\*管理ツールの設定により、「コピーされたシェアノート」が作 成されていない場合は、プライベートモードで編集した内容 は保存されません。プライベートモードで編集した内容を保 存するためには、左記のように「シェアレイヤーに移す」を 操作するか、他のノートにコピーします。

# 4-3 参加者の役割・権限・参加者の変更

# 4-3-1 ミーティング中の権限や役割を確認する

オーナーが設定した参加者や、それぞれの参加者に 設定された権限や役割がアイコンで表示されます。

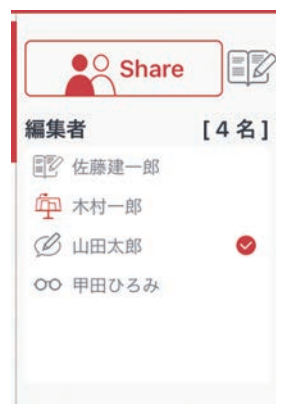

# 役割や権限を設定し様々なスタイルのミーティングに対応できます

#### 誰でも自由に発言できるミーティング

誰でも編集できる設定は、企画会議やブレストに最適です。

| 参加者     | 設定しない             |  |  |
|---------|-------------------|--|--|
| 未登録ユーザー | 「進行係」または「書き込みを許可」 |  |  |

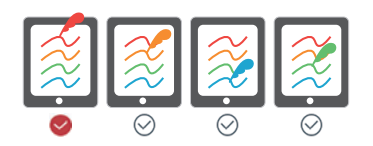

#### 参加者を限定し、司会者が進行するミーティング 役員会議や営業会議に最適です。 進行係が発表者 🛱 の役割を指名すると、発表者の画面が参 権限 🔮 進行係 進行係 発言者 閲覧者 $\bigcirc$ 加者の画面に表示されます。書記 🗊 の役割になると、自由 B B B 00 に操作して議事録をとることができます。 参加者 「進行係」「発言者」「閲覧者」 書記 発表者 EV. ſŢ 未登録ユーザー 「シェアノートへの参加を禁止」 または「会議への参加を禁止」

#### パネルディスカッションや発表会

研究発表会に最適です。

進行係がパネリストを発表者として指名していくと、発表者 の画面が参加者の画面に表示されます。聴衆は、手元の画面 で発表者がどこを説明しているか確認しながら話を聞くこと ができます。

| 参加者     | 「進行係」「発言者」「閲覧者」   |
|---------|-------------------|
| 未登録ユーザー | 「閲覧者」または「書き込みを禁止」 |

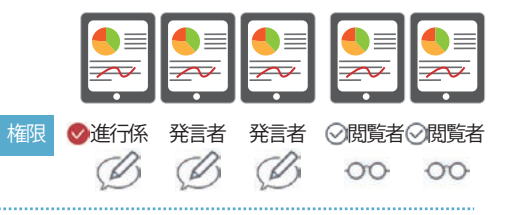

税表者

# 4-3-2 参加者の役割を変更する

参加者の役割には、「発表者」「書記」があります。

# 4-3-2-1 発表者になる

**発表者**に指名されると、発表者の画面がミーティングの参加者全員のデバイスに表示されます。 レーザーポインターやペンなどを利用し説明すると、発表者が伝えたいポイントがよく伝わります。 発表者がいるとき、ほかのユーザーは画面を操作できません。

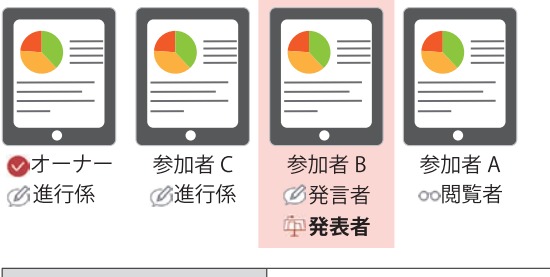

| 発表者を指名できる | 進行係                |
|-----------|--------------------|
|           | ※進行係は自分を発表者に指名できます |
| 発表者になれる   | 進行係と発言者 💋          |

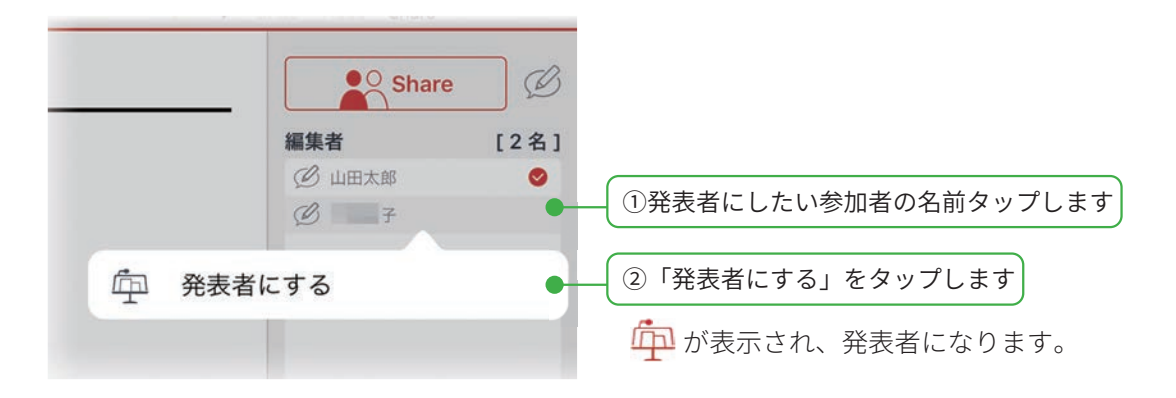

#### 発表を終わる

- ・発表者の名前をタップし、「発表を終わる」をタップします。
- ・他の参加者を指名すると、発表を終えることができます

# 4-3-2-2 書記になる

**書記**は、発表者が画面を操作しているときでも、画面を自由に拡大・縮小したり、他のページに移動しながら、 メモや資料を追加できます。

ミーティングの進行を妨げずに記録を残すことができます。

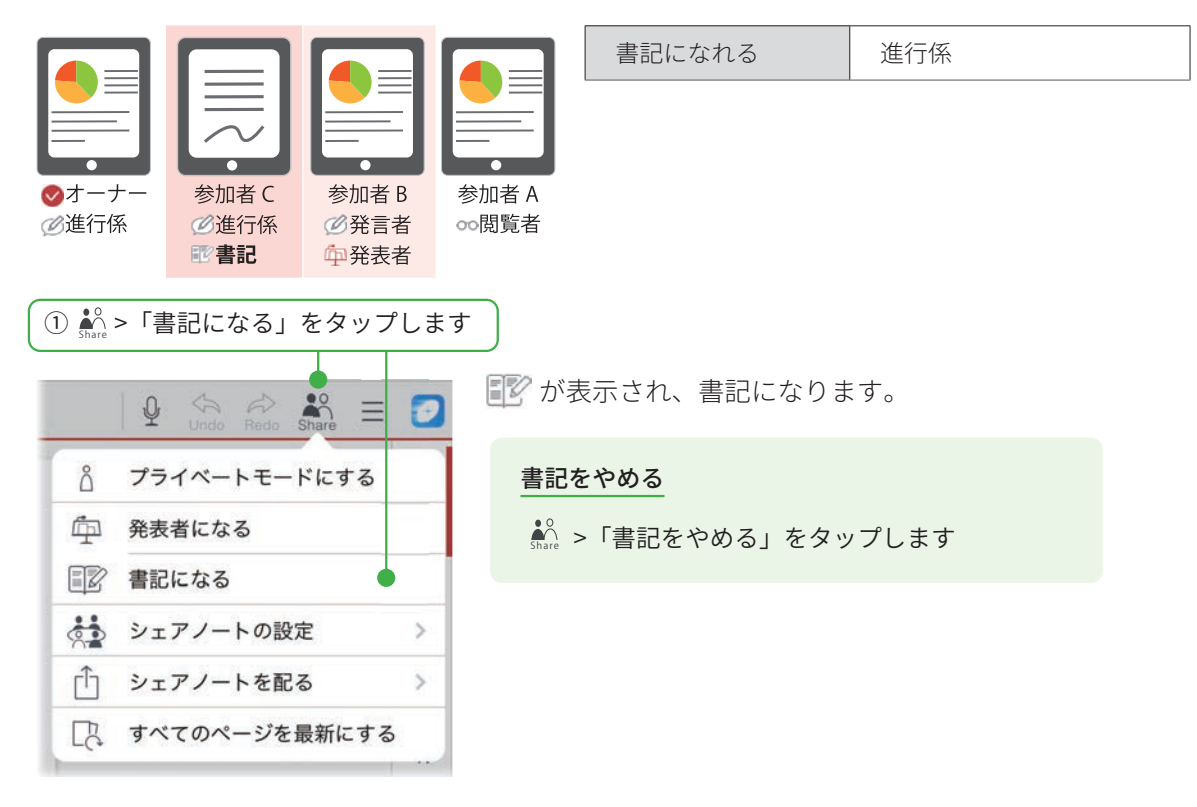

# 4-3-3 参加者の権限を変更する

参加者の権限には、「進行係」「発言者」「閲覧者」「シェアノートへの参加を禁止」があります。 権限によって、ミーティング中に行える操作が異なります。

| 参加者   | 権限       | 画面の拡大・縮小<br>ページの切り替え       | 書き込み・編集                                                                                               | 権限・役割の設定<br>ミーティングへの参加設定 |
|-------|----------|----------------------------|----------------------------------------------------------------------------------------------------|--------------------------|
|       | 進行係      | 0                          | 0                                                                                                    | 0                        |
| 参加者 B | 発言者<br>② | 0                          | 0                                                                                                    | ×                        |
| 参加者 A | 閲覧者      | 0                          | ×                                                                                                    | ×                        |
|       |          | ※ 💬 発表者がいるときは、<br>操作できません。 | <ul> <li>※オーナーがシェアノートを<br/>「書き込み禁止」にしている<br/>と、書き込みできません。</li> <li>▶ミーティングから退出<br/>する(P28)</li> </ul> |                          |

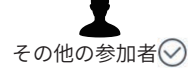

参加者として設定されていないユーザーの権限は、「進行係」「発言者」「閲覧者」「シェアノー トへの参加を禁止」から選べます。

| 設定変更できる 進行係                                                                                                    |
|----------------------------------------------------------------------------------------------------|
| <ol> <li>① * &gt; 「シェアノートの設定」をタップします</li> <li>② 「権限の設定」をタップします</li> </ol>                                                                                                    |
|                                                                                                    |
| △ プライベートモードにする   《シェア シェアノートの設定                                                                                                    |
| 「小 発表者になる えーティング名/開催日                                                                                                    |
| ■<br>書記になる                                                                                                    |
| ☆ シェアノートの設定   ◆   ・   ・   ・   ・   ・   ・   ・   ・   ・   ・   ・   ・   ・   ・   ・   ・   ・   ・   ・   ・   ・   ・   ・   ・   ・   ・   ・   ・   ・   ・   ・   ・   ・   ・   ・   ・   ・   ・   ・   ・   ・   ・   ・   ・   ・   ・   ・   ・   ・   ・   ・   ・   ・   ・   ・   ・   ・   ・   ・   ・   ・   ・   ・   ・   ・   ・   ・   ・   ・   ・   ・   ・   ・   ・   ・   ・   ・   ・   ・   ・   ・   ・   ・   ・   ・   ・   ・   ・   ・   ・   ・   ・   ・   ・   ・   ・   ・   ・   ・   ・   ・   ・   ・   ・   ・   ・   ・   ・   ・   ・   ・   ・   ・   ・   ・   ・   ・   ・   ・   ・   ・   ・   ・   ・   ・   ・   ・   ・   ・   ・   ・   ・   ・   ・   ・   ・   ・   ・   ・   ・   ・   ・   ・   ・   ・   ・   ・   ・   ・   ・   ・   ・   ・   ・   ・   ・   ・   ・   ・   ・   ・   ・   ・   ・   ・   ・   ・   ・   ・   ・   ・   ・   ・   ・   ・   ・   ・   ・   ・   ・   ・   ・   ・                                                                                                    |
| □ シェアノートを配る > 録音の設定                                                                                                    |
| □ すべてのページを最新にする ● 削除日時                                                                                                    |
| ③権限や参加者を変更し、「完了」をタップします                                                                                                    |
| キャンセル 催眠の設定 元」                                                                                                    |
| オーナー 今村里美 「ユーザーを追加」「チームを追加」をタップして追加します                                                                                                    |
|                                                                                                    |
|                                                                                                    |
| ▲服 (2件) ユーザーを追加 チームを追加 チーム チーム レーム チーム レーム チーム レーム チーム レーム チーム レーム チーム レーム チーム レーム チーム レーム チーム レーム チーム レーム チーム レーム チーム レーム レーム レーム レーム レーム レーム レーム レーム レーム レ |
| <b>シェアパスワード</b> なし<br>なし<br>タップして、一覧に名前のないユーザーの権限を選びます                                                                                                    |
| 読み取り専用にする(オーナーを除く)<br>上記以外のユーザー シェアノートへの参加を禁止 ≫<br>シェアパス<br>進行係 なし ≫<br>発言者<br>閲覧者<br>シェアノートへの参加を禁止<br>シェアノートへの参加を禁止<br>シェアノートへの参加を禁止                                                                                                    |
| シェアノートの参加者から削除する                                                                                                    |
| 削除したい参加者を 😔 にし、[削除]をタップします 🕌 ≥ 「○○になる」が表示されると「進行係」です                                                                                                    |
| キャンセル         権限の設定         完了         ①         公         会         会 <t< th=""></t<>                                                                                                    |
| オーナー 今村里美 谷 プライベートモードにする                                                                                                    |
| 福賀(2年) ユーワーを追加) アームを追加) (所)(株)     ②      △ ■明美 単行係 ▼     ④ 発表者になる     ○      ○      ○      △ ■明美     □      発表者になる     ○                                                                                                    |
| <ul> <li>○ &amp; カルテ</li> <li>単行振 ▼</li> <li>書記になる</li> </ul>                                                                                                    |
| キャーアノートの四中                                                                                                    |
|                                                                                                    |

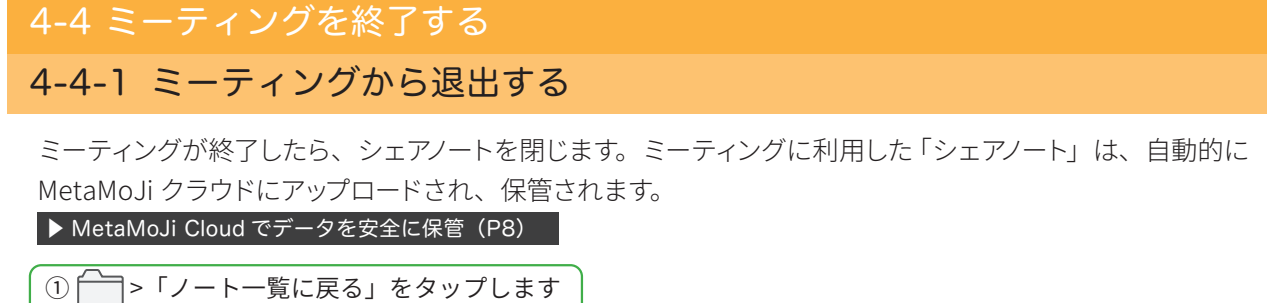

|    |                        | シッ |
|----|------------------------|----|
| 2  | + /  [                 |    |
| C  | ノートを開く                 |    |
| +  | 新規ノート作成                |    |
| F. | シェアノートの内容からノートを作成      |    |
| ** | シェアノートの内容から別のシェアノートを作成 |    |
|    | ノート一覧に戻る               |    |

# 4-4-2 シェアノートへの書き込みを禁止する

ミーティング終了後、シェアノートを読み取り専用に変更できます。資料の追加や書き込みが終わったあと、 読み取り専用にすることで改ざんを防ぎます。

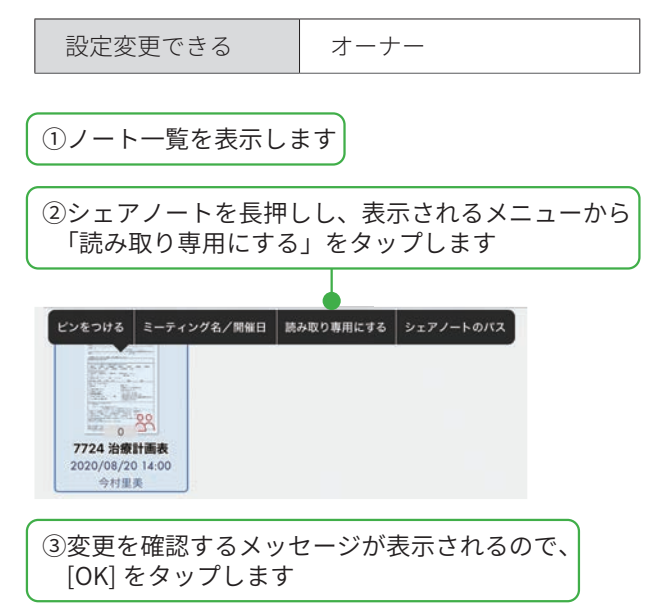

# 4-4-3 削除日時を設定する

シェアノートを使わなくなったときや、まちがってシェアノートを作成してしまったときなどに、削除日時を設定 し、シェアノートを削除します。

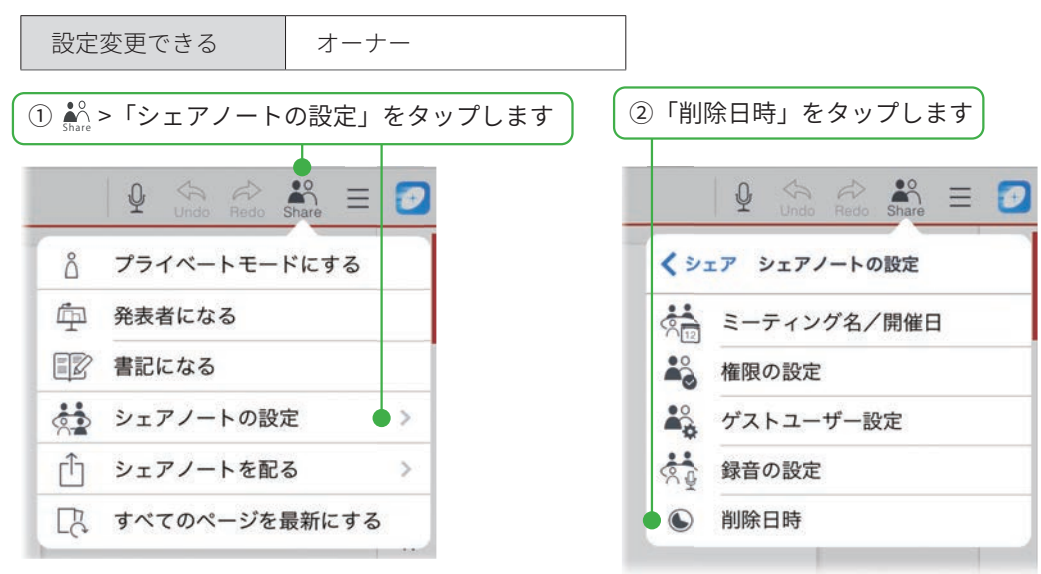

③「設定する」をタップして、日付を選び[完了]をタップします

| ャンセル   | 削除日時  | 完             |
|--------|-------|---------------|
| 設定しない  |       |               |
| ✓ 設定する | 2020年 | 8月13日(木) 0:00 |
| 8月10   | 百月21  | 30            |
| 8月11   | 日火 22 | 40            |
| 8月12   | 日水23  | 50            |
| 8月13日  | 0 木日  | 00            |
| 8月14   | 日金 1  | 10            |
| 8月15   | 日土 2  | 20            |
| 8月16   | 8 8 3 | 30            |

#### 削除日時が過ぎたノートについて

- ・削除日時が過ぎたシェアノートは、自動的に削除され、シェアビューに表示されなくなります。
- ・削除日時を過ぎたシェアノートを開こうとすると、削除日時が過ぎていることを知らせるメッセージが表示 され、開くことはできません。シェアノートの編集や共有もできません。
- ・削除日時が過ぎたシェアノートを元に戻すことはできません。
- ※削除日時を過ぎると、シェアビューからすぐに消えます。ノート一覧のチームフォルダには、1時間ほどは 残っていますが、シェアノートを開くことはできません。

# 4-5 ミーティング後の資料を保管・共有・確認する

# 4-5-1 シェアノートを保管・共有する

ミーティング後のシェアノートは、自動的に MetaMoJi クラウドにアップロードされ、保管されます。

#### ▶ MetaMoJi Cloud でデータを安全に保管(P8)

メールやアプリなどでシェアノートを配布して共有したり、シェアノートをノートにして保管したり、PDF にして ノートを送ったりできます。

ファイルの形式により、含まれる情報が異なります。

|                      | シェアノート | ノート | PDF     |                                                                                  |
|----------------------|--------|-----|---------|----------------------------------------------------------------------------------|
| ミーティング資料<br>(シェアノート) | 0      | 0   | 0       |                                                                                  |
| 作成者情報                | 0      | ×   | ×       |                                                                                  |
| 動画                   | 0      | 0   | ×       |                                                                                  |
| 録音した音声               | 0      | 0   | ×       | ※音声データは、オーナーのサーバー領域に保存されます。<br>オーナー以外は、音声データにリンクします。エクスポートするときに音声データを含めることもできます。 |
| プライベートモードで<br>編集した内容 | 0      | ×   | △<br>※1 | ※1「プライベートモード」にしてから PDF ファイルとして<br>保存すると、プライベートモードで編集した内容も保存<br>されます。             |

# 4-5-1-1 シェアノートを配布する

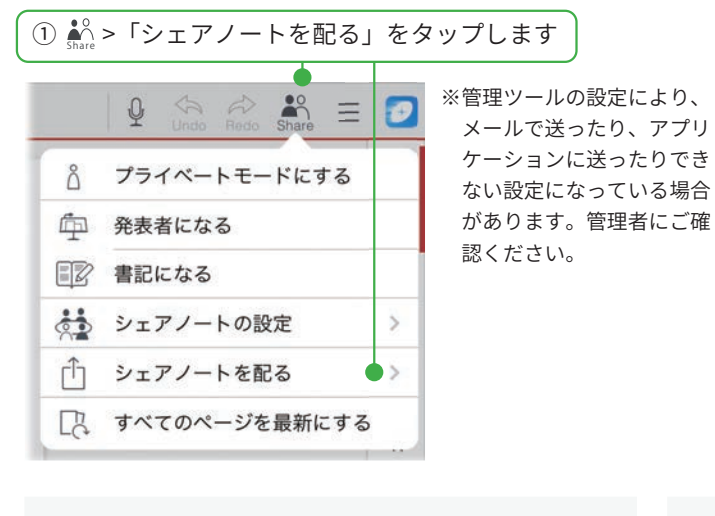

 「メールで送る」「アプリケーションに送る」 から選んで、タップします

#### メールで配る

シェアノートが添付された状態で、新規メッセージ画 面が表示されます。宛先などを設定して送信します。

| キャンセル                       |             |
|-----------------------------|-------------|
| 7724 治療計画表                  | 0           |
| 和先:                         |             |
| Ce/Boc:                     |             |
| 件名: 7724 治療計画表              |             |
| No. 2724 Intil 186 Arybury. |             |
| ▶メールで配布されたシェア               | ノートを開く(P22) |

#### アプリケーションに送る

送り先となるアプリを選んでタップします。

|                             |   | ※ログインや承認を促す画面が表示                   |
|-----------------------------|---|------------------------------------|
| Brandager<br>Eggen<br>Eggen |   | されたときは、画面に従ってログ<br>インし、リクエスト内容を承認し |
| ar-                         | Ø | ます。                                |
| 3449249                     | 0 |                                    |
| R-77y7                      | ۲ |                                    |
|                             |   |                                    |

シェアノートへのアクセス方法を参加者に連絡します ▶他のアプリで配布されたシェアノートを開く(P22)

# 4-5-1-2 シェアノートをノートにする

ミーティングで利用したシェアノートをほかの参加者と共有せずに、自分だけのメモを書き込みたい

ときは、シェアノートを元にしてノートを作成します。

▶開催されたシェアノートからノートを作成する(P12)

# 4-5-1-3 シェアノートを PDF にする

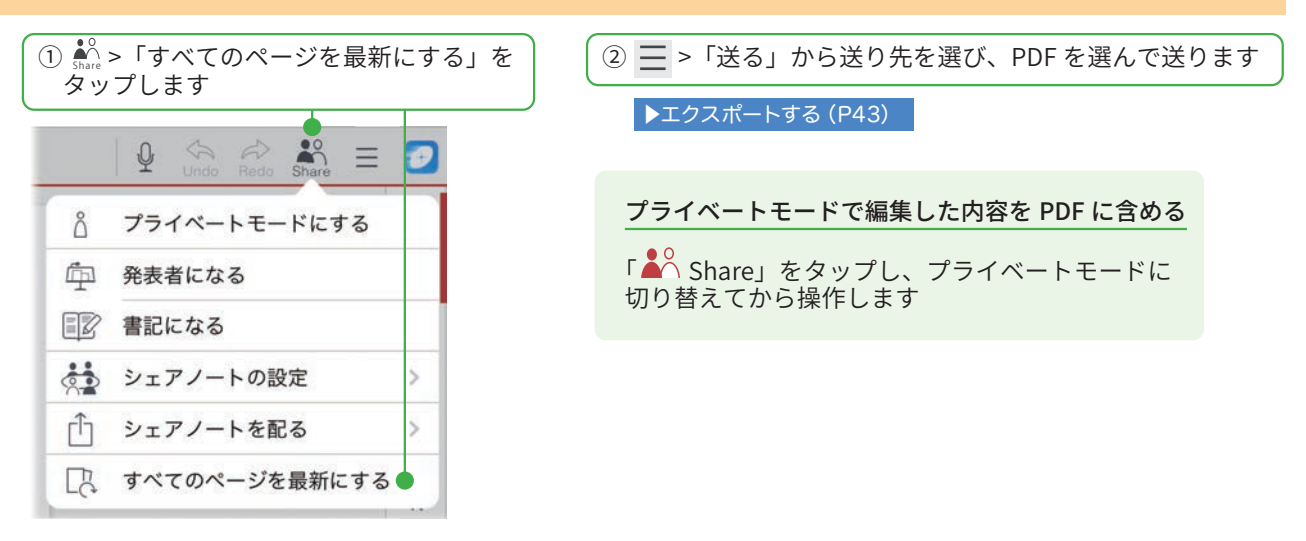

# 4-5-2 ミーティングの内容を後から確認する

ミーティングが終わりシェアノートを閉じたあとでも、シェアビューや、ノート一覧からシェアノートを開いて確認できます。ミーティングに参加できなかったユーザーも、シェアノートを開いてどのようなミーティングが行われたのかを確認できます。

録音していたときには、再生してミーティングを振り返ることもできます。

#### ▶音声の録音・再生(P41)

また、次の方法で、書き込んだ参加者と時間を確認することができます。

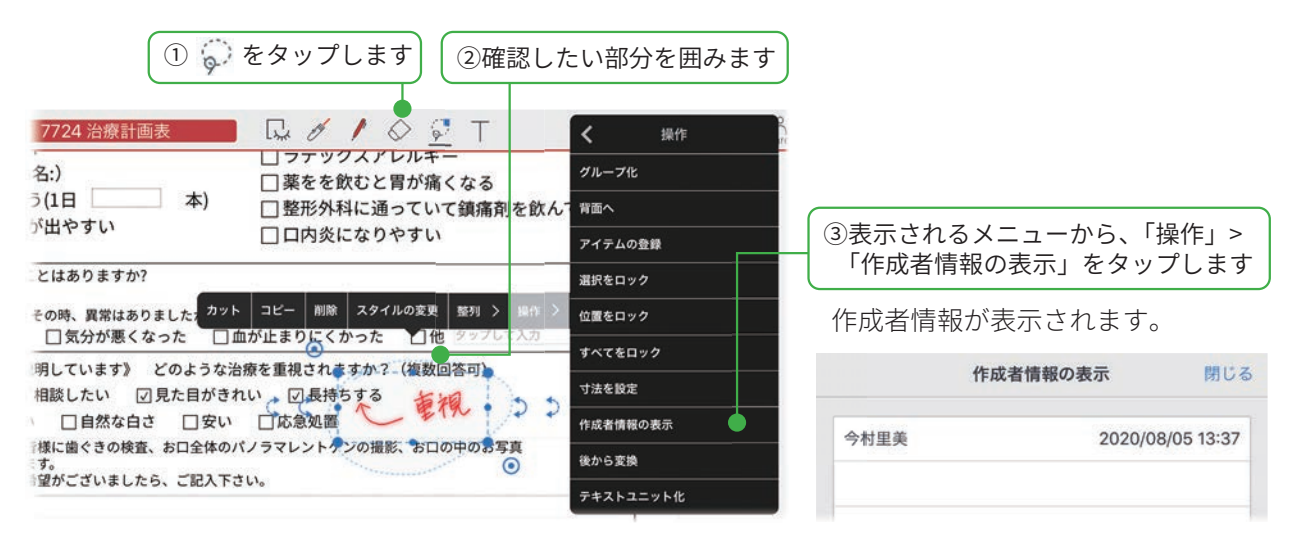

# 5. 基本の操作

# 5-1 ページを追加する

### 5-1-1 ページの種類について

ノートのページは、日付を持つ**デイリーページ**と、日付を持たない**自由ページ**があります。

**デイリーページ**は、その日の日付が自動で入ったり、日付からページを探せたりと、スムーズな日付管理をサポートします。

自由ページは、日付をまたがるメモや参照する資料を置いておくと便利です。

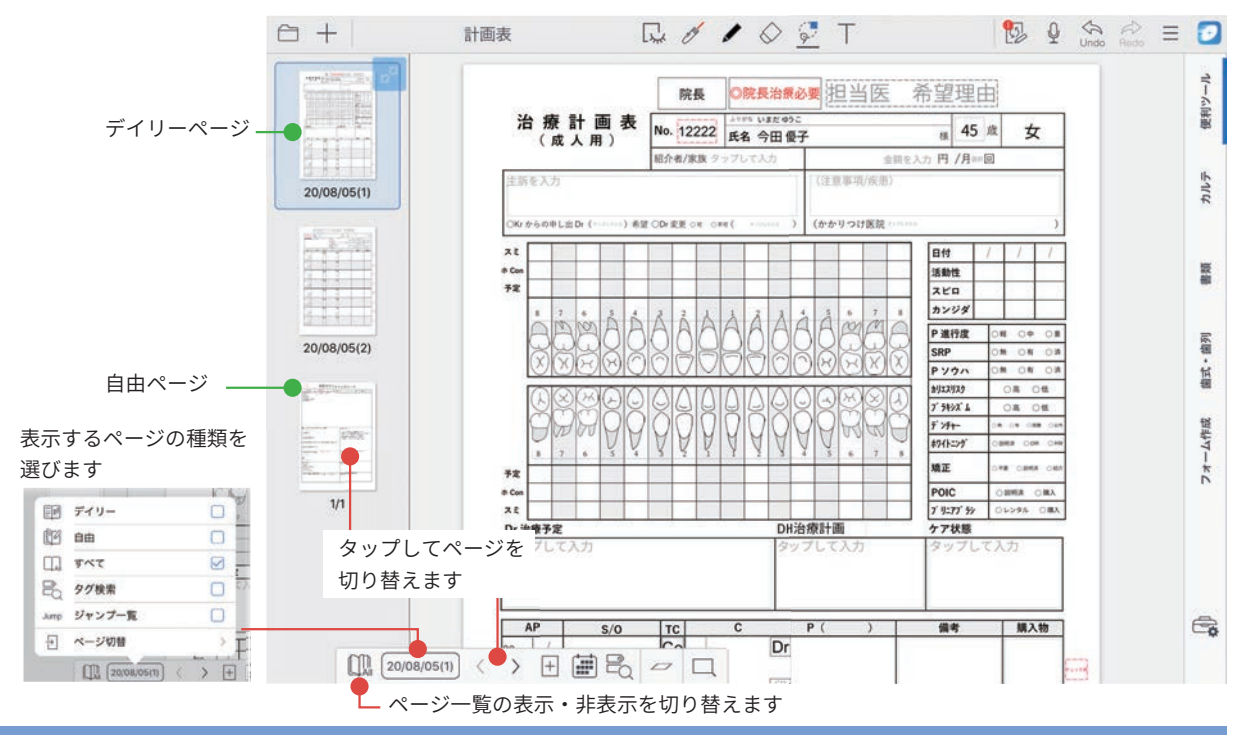

# 5-1-2 ページの追加

| )十<br>用紙           | - > 「「ペー<br>を選んで追 | ジを追加」<br>加」をタッ | >「同<br>/プし | ]じ」<br>ます | 用紙で追加」または<br>− |  |
|--------------------|-------------------|----------------|------------|-----------|----------------|--|
| ∃ +                |                   | 計画表            | 8          | +         | 計画表            |  |
| + ~                | ージを追加             | . 2            | < 追        | ba        | ページを追加         |  |
| <mark>.</mark> О 7 | イテムを追加            |                | +          | 同じ        | 用紙で追加          |  |
| <b>王</b> 表         | を追加               |                | +          | 既定        | 用紙で追加          |  |
| 8                  | 形を追加              |                | 国          | 用紙        | を選んで追加         |  |
| 四 写                | 真を追加              | >              | đ          | ~-        | ジクリップを挿入追加     |  |
| <b>回動</b>          | 画を追加              | >              | Ð          | アグ        | リゲーションの結果から追加  |  |
| ♀ 音                | 声ユニットを追加          |                | Ω          | 他の        | ノートを複製して挿入追加   |  |
| w                  | ebページを追加          |                |            |           |                |  |
| 0. 1               | ートリンクを追加          |                |            |           |                |  |

| <b>アイコン</b><br>ページ <sup>-</sup><br>ページマ | <b>ンか</b> ら<br>下部に<br>を追加 | <u>5追加する</u><br>こある <sup> </sup> をタップして、<br>加することもできます。 |  |  |  |  |
|-----------------------------------------|---------------------------|---------------------------------------------------------|--|--|--|--|
|                                         | Ŧ                         | 同じ用紙で追加                                                 |  |  |  |  |
|                                         |                           |                                                         |  |  |  |  |
|                                         | Ę                         | 用紙を選んで追加                                                |  |  |  |  |
|                                         | đ                         | ページクリップを挿入追加                                            |  |  |  |  |
|                                         | Ð                         | アグリゲーションの結果から追加                                         |  |  |  |  |
|                                         | Ω                         | 他のノートを複製して挿入追加                                          |  |  |  |  |
| 10 AI 20                                | /08/05(1                  |                                                         |  |  |  |  |

③「用紙を選んで追加」の場合は、カテゴリを選び、用紙 を選んでタップします

選んだ用紙が追加されます。

# 5-2 拡大・縮小・移動

## 拡大(ピンチアウト)

2本の指で画面に触れながら、指を 広げます。

### 縮小(ピンチイン)

2本の指で画面に触れながら、指 を閉じます。

#### 移動

指で画面をドラッグして移動します。 ビューモード以外の場合は、2本の 指を画面に置いて動かします。

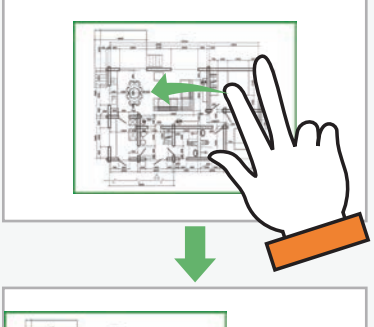

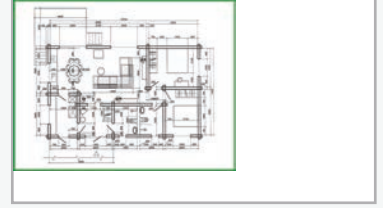

#### 5-3 手書きの線を書く ②ペンを選びます ① ✔ をタップします ③指やスタイラスペンで手書きします ③計画表 ୟ Ø Ž ◊ 🖓 T 1 🚱 🖗 🦛 🖾 🗮 🔽 $\ominus$ + 計画表 - 📯 - 📼 🏷 便利ツール 所内会专 手書きの線を消す3つの方法 ペンの種類・色・太さを変える ・ 🄄 をタップし、直前に描いた線を パレットのペンをタップすると変更できます。 取り消します。 т. С. Типині A (C) (-• 🚫 をタップし、手書きの線をこす ります。 キャンセル ベン設定 完了 • 😓 をタップし、消したい線を囲ん - 11112 で、「削除」をタップします。 カペン 🥥 自由線を描く 直線や串線を描く 図形を描く インク色 不透明度 10 太さ • • 図形ペンについて 「図形を描く」を選び手書きした線は、綺麗な図形に変わります。 🖫 🖉 屋 🔗 🖓 T 図形ペンで手書きした線は、 $(\mathbb{N} \longrightarrow \mathbb{Q} \longrightarrow \mathbb{Q})$ 消しゴムで消えません。 患者情報プロファイル 🛛 🖉 🖌 🖉 🗍 カット コピー 削除 図形スタイルの変更 操作 > 音声 > タグ > カレンダー > 0 22 ¢¢ ST. $\bigcirc - - \heartsuit$ - [.... ----0 ♀ をタップし、消したい線を囲んで、 「削除」をタップします。

# 5-4 テキストを入力する

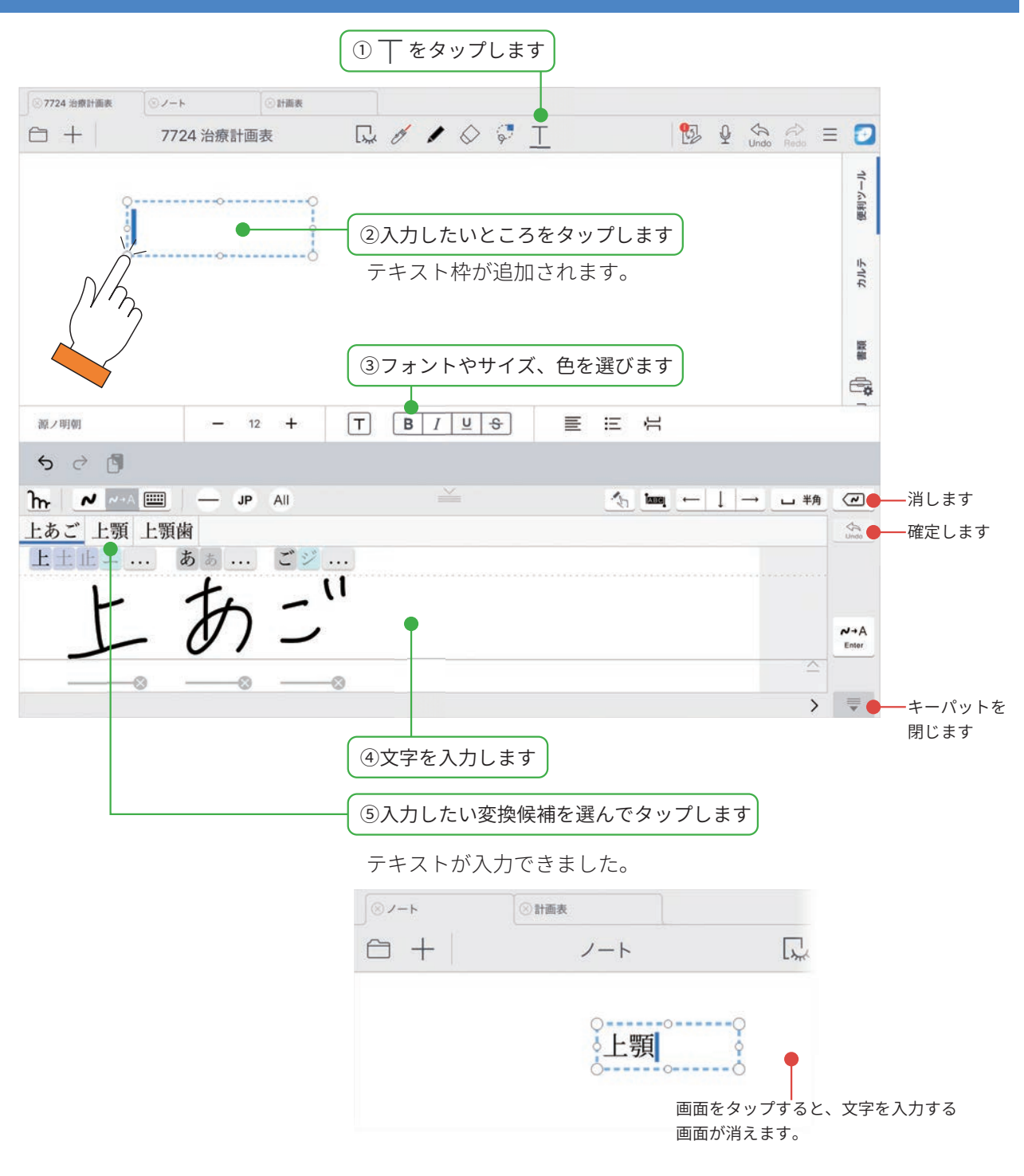

#### テキスト枠の文字を修正する

# 5-5 写真や動画、図形などを追加する

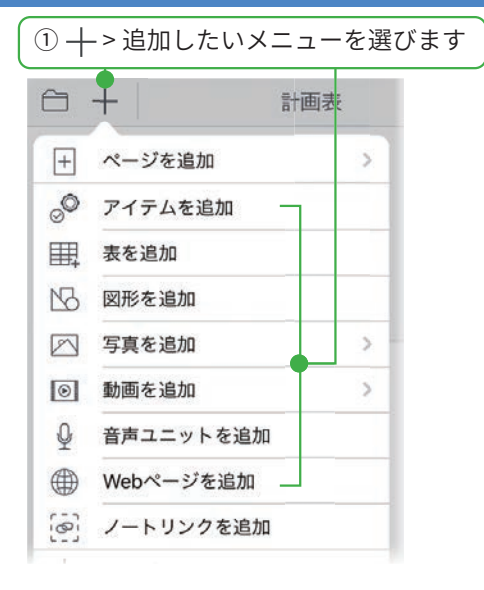

#### アイテムを追加

用意されているアイテムを選んで追加できます。よく使 う絵や図を登録することもできます。

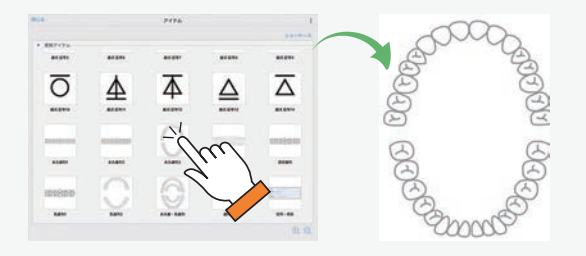

#### 図形を追加

吹き出しや矢印などの図形を選んで追加できます。

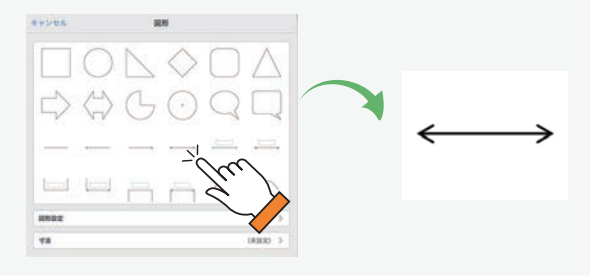

#### 写真を追加(写真/アルバムから追加)

撮影した写真やアルバムの写真から、写真を選んで貼り 付けます。

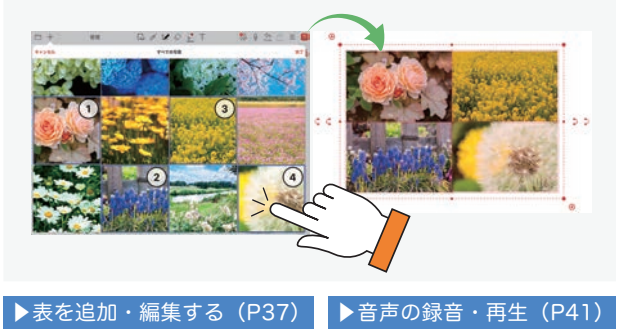

#### 写真を追加 (カメラから追加)

カメラが起動します。ノートを開きながら撮影した画像 を、すぐに貼り付けることができます。

#### 動画を追加(写真/アルバムから追加)

撮影した動画から、選んで貼り付けます。

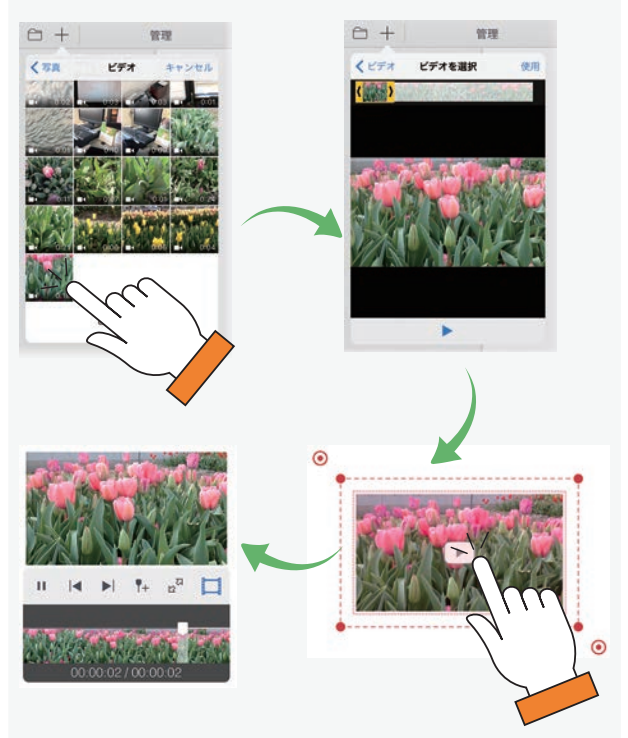

#### 動画を追加(カメラから追加)

カメラが起動します。ノートを開きながら撮影した動画 をすぐに貼り付けることができます。

#### 動画を追加(メディアサーバーから追加)

アップロードされたビデオから、選んで貼り付けます。 ノートを開いていると追加した動画が自動でアップロー ドされます。

#### Web ページを追加

Web ページを検索して追加できます。

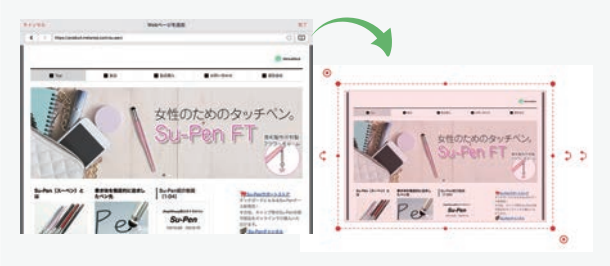

、 をタップしてから、追加した Web ページをタップす ると、ブラウザが起動してページにジャンプします。

# 5-6 表を追加・編集する

表を追加し、表計算ソフトのように使うことができます。 データの入力から計算までノート上でできるため、アプリを切り替える必要がありません。

### 5-6-1 表を追加する

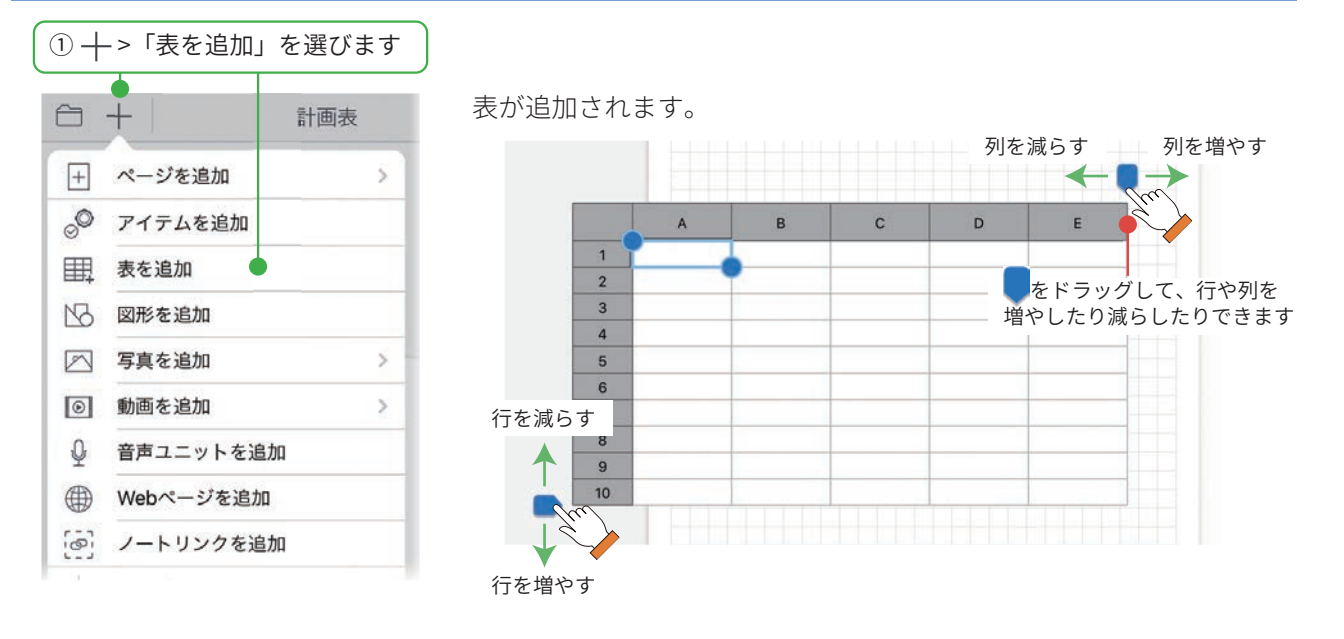

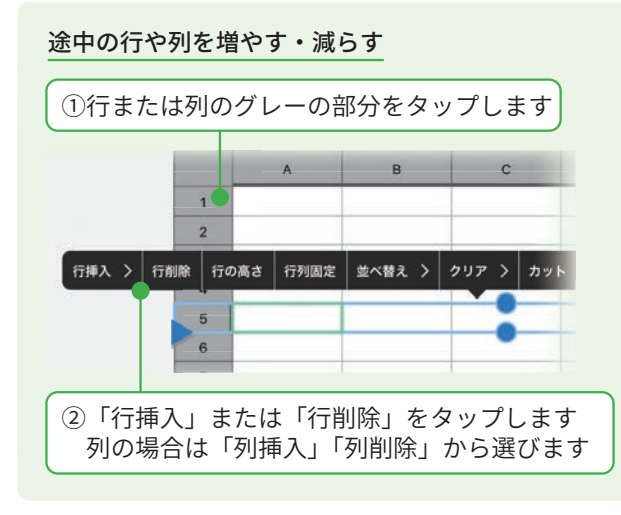

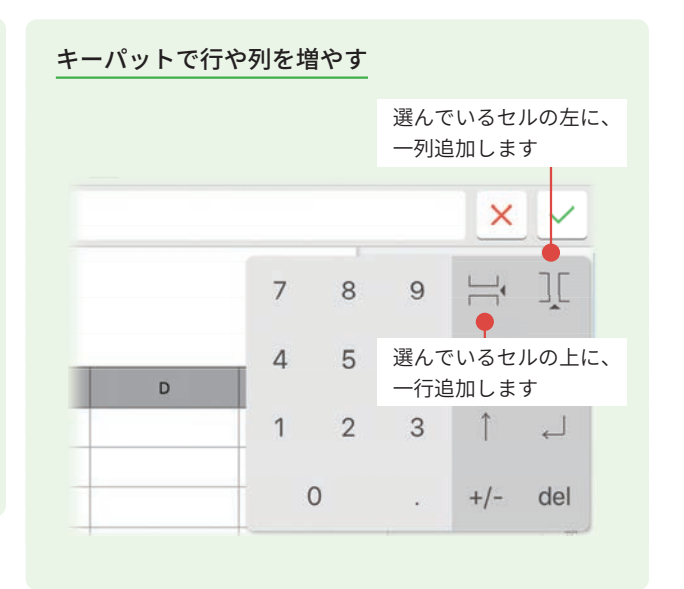

# 5-6-2 表に入力する

| <u>1</u> 5 | ゙゙ブリ | レタップ | します | ( | ②数値キーノ | パットから入力します                 |
|------------|------|------|-----|---|--------|----------------------------|
| Т          | 12   | 🖶 fx | 1   |   |        | × <- ③確定します                |
| 1          |      | A    | В   | с | D      | 7 8 9 ⊣ ][                 |
| 2          |      |      |     |   |        | 4 5 6 ← → 入力したいセルへ移動します    |
| 3          | -    |      |     |   |        |                            |
| 5          |      |      |     |   |        | 0 . +/- del ━━ 入力した数字を消します |
| 6<br>7     |      |      |     |   |        |                            |
| 8          |      |      |     |   |        |                            |
| 9<br>10    |      |      |     |   |        |                            |

#### テキスト、日付・日時、関数を入力する

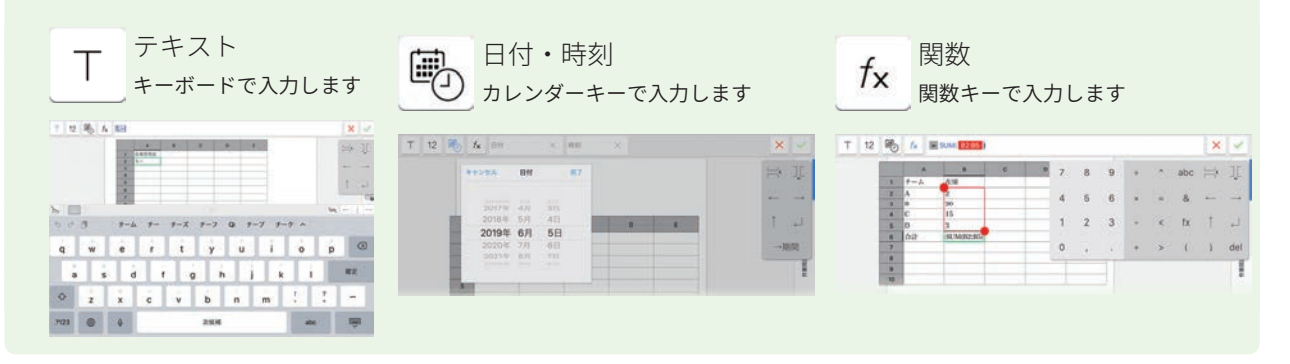

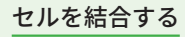

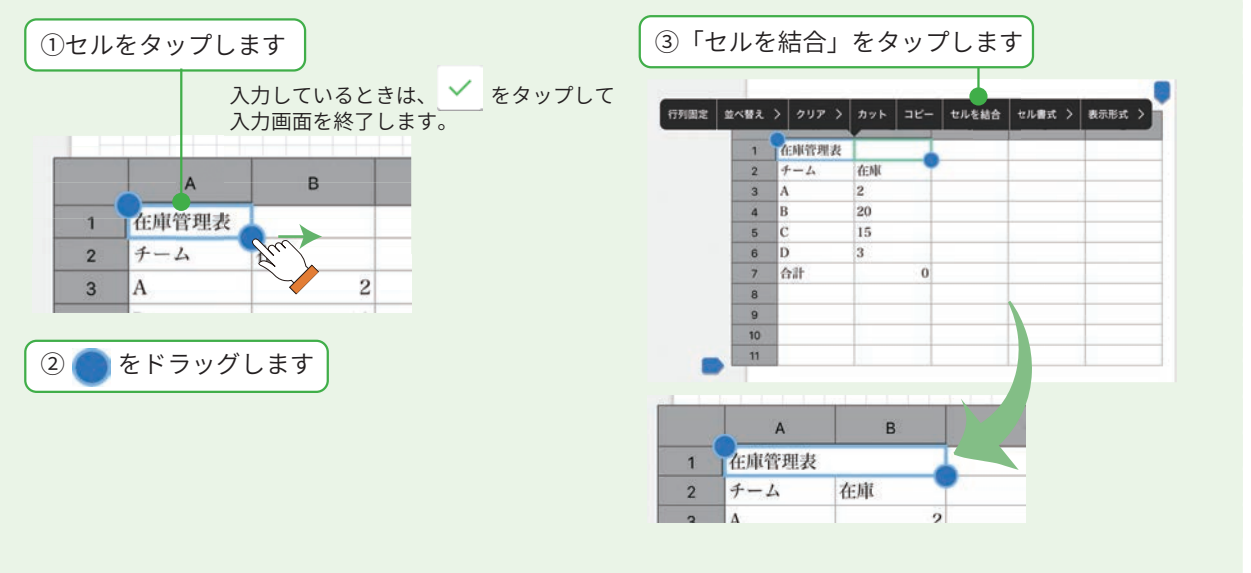

# 5-7 選んで編集する

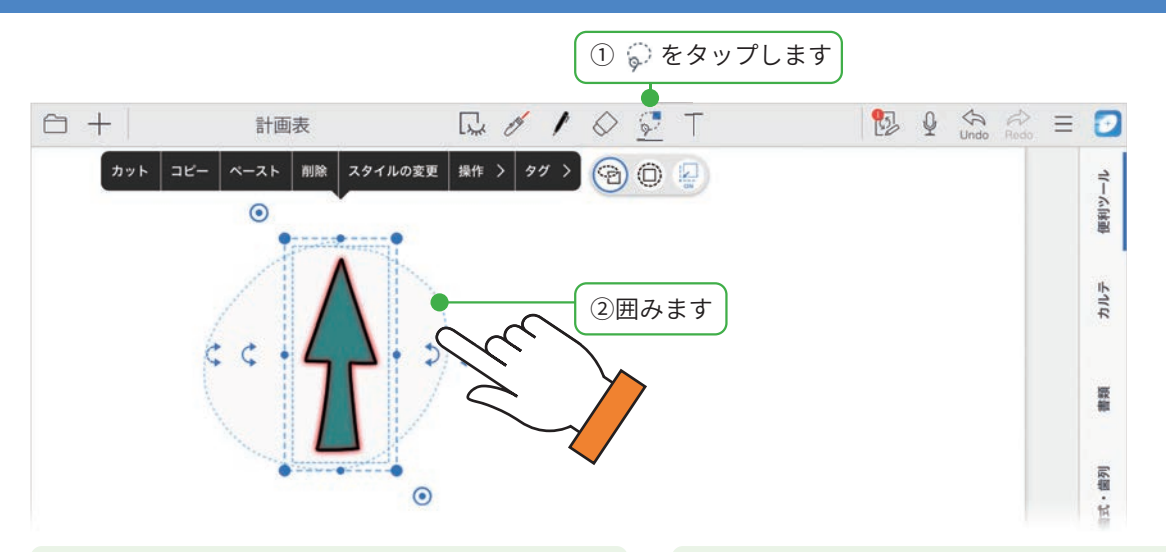

# 🖻 と 🗍 の違い

🤗 選びたいものの一部を囲むと選べます。

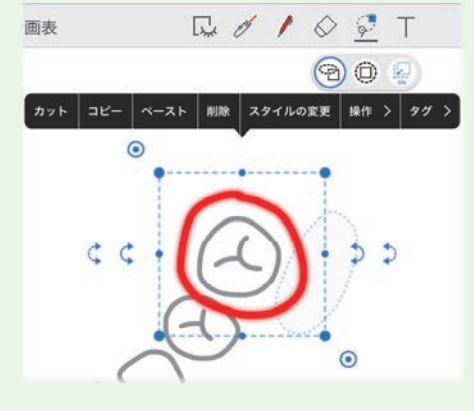

◎ 選びたいもののすべてを囲むと選べます

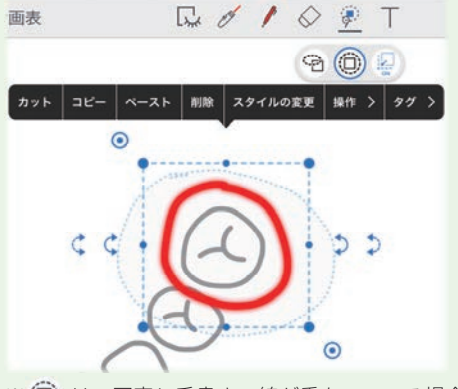

※ (1) は、写真と手書きの線が重なっている場合など、 手前のものだけを選びたいときに便利です。

#### 削除する

選んだときに表示されるメニューから「削除」を選 びます。

ミーティング中に削除するとほかの人が書き込ん だ内容も削除されるため、注意します。 移動する

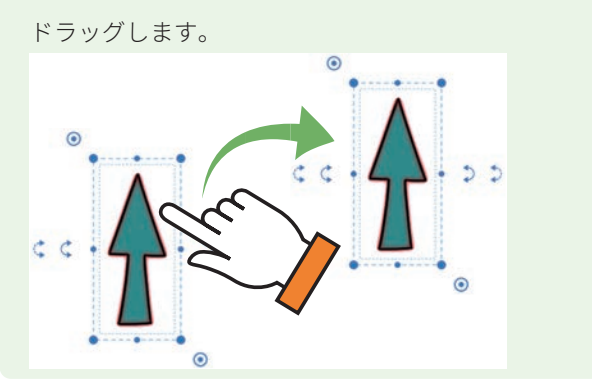

#### 回転する

⇒は45°ずつ回転します。

⇒は自由な角度で回転します。

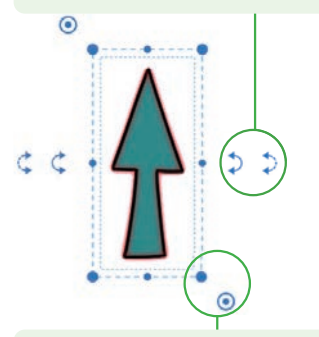

#### サイズを変える

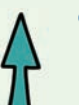

をドラッグすると、線の太さはそのままでサイズが変わります。

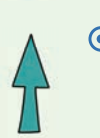

● は自由な角度で回転します。

# 5-8 TODO、付箋を設定する

戻ります

ノートに記入した文字や写真、アイテムなどにタグ(TODO・付箋)をつけることができます。 あとから未完了の TODO を確認したりでき、確認・対応漏れの防止に役立ちます。

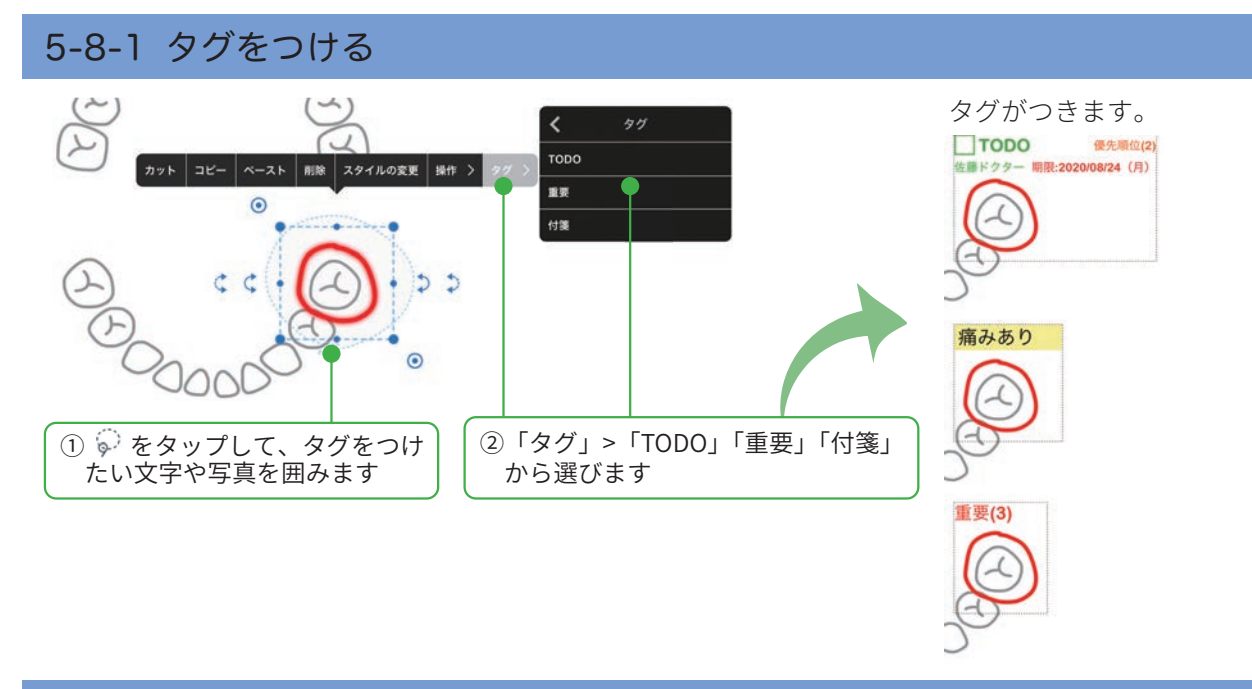

#### 5-8-2 TODO・付箋の設定をする 「タグ」>「付箋の設定(TODO の設定)」を ① 🖗 をタップして、TODO ③設定します または付箋を囲みます 選びます キャンセル 付箋の設定 完了 < タイトル 付置> 1 付援の色 TODO 1018 カット コピー 削除 スタイルの変更 整列 > 操作 > 領域を指定する 重要 領域の背景色 なし> 0 付箋の設定 キャンセル TODOの設定 完了 付箋の検索条件を追加 付箋 完了 接出 保先順信 ¢¢ 2 2 なし 〇 期限 ありなし 2018年 2017年 2018年 1月 18日(木) 0 1001 2月 19日(金) 2019年 カテゴリ ×ŧ **□ 0 1 0 1** T 🕵 g 🏩 🖄 = 🖸 タグを検索する 計画 902 V-6188 246.9 検索したい条件を選びます。 4 痛みあり H タップしてジャンプしますcc 5 5 a 5 1.11 1 タップしてデイリーページに \_

四 2020022 ( ) 日 御 民 4 二

6

# 5-9 音声の録音・再生

現場でメモが取りにくいときや、文字にすると長くなったり、言葉にするのが難しかったりする場合に、 音声で録音しておくと便利です。再生すると、録音開始時のページに自動で切り替わり、ミーティング 内容をスムーズに確認できます。

# 5-9-1 音声を録音する

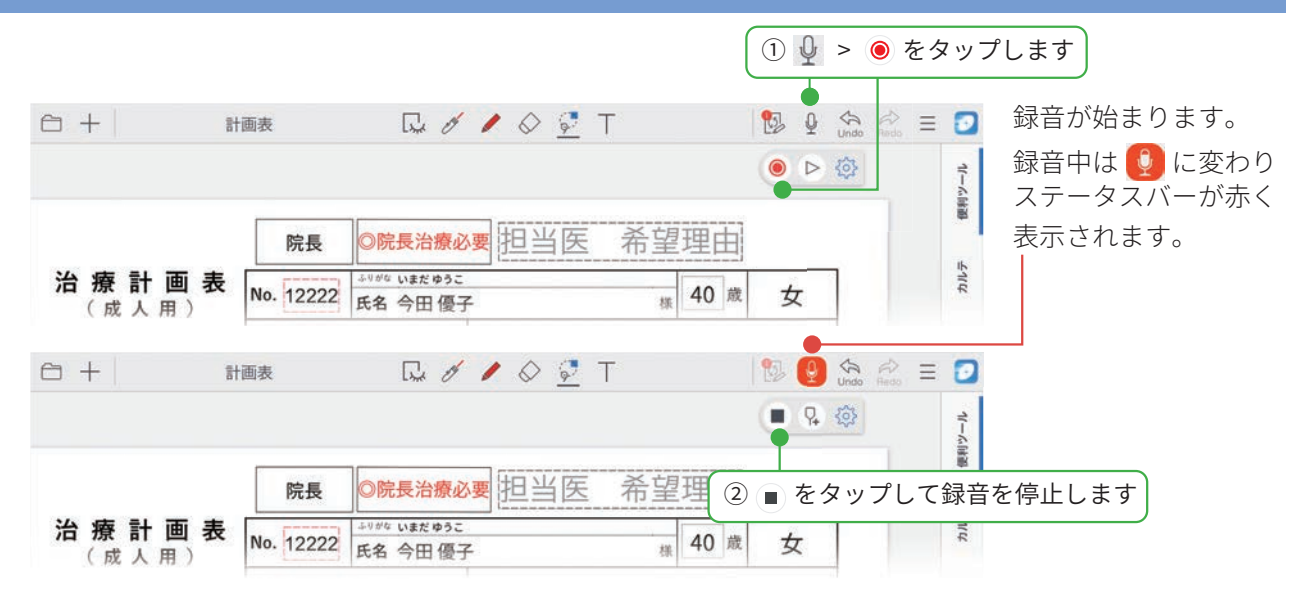

# 5-9-2 音声を再生する

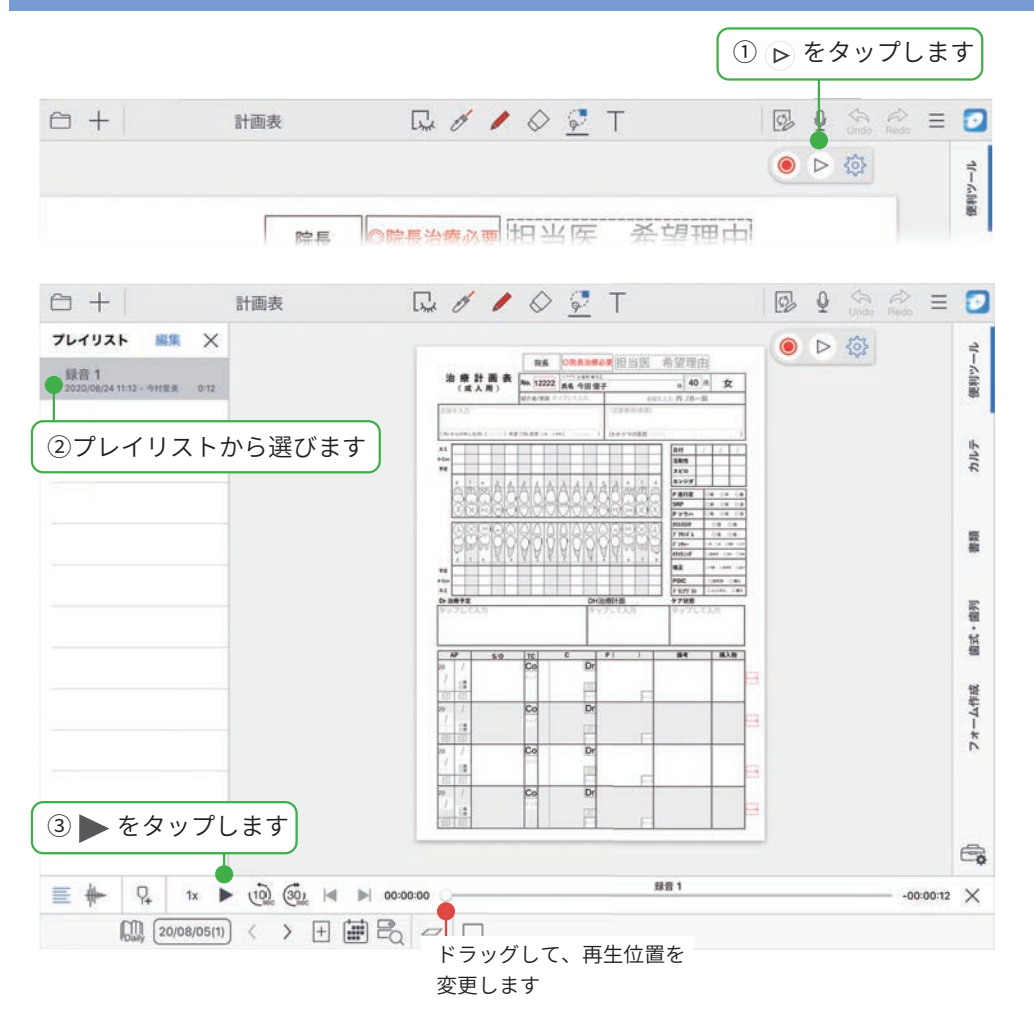

# 5-9-3 音声ユニットを追加する

音声ユニットを追加できます。

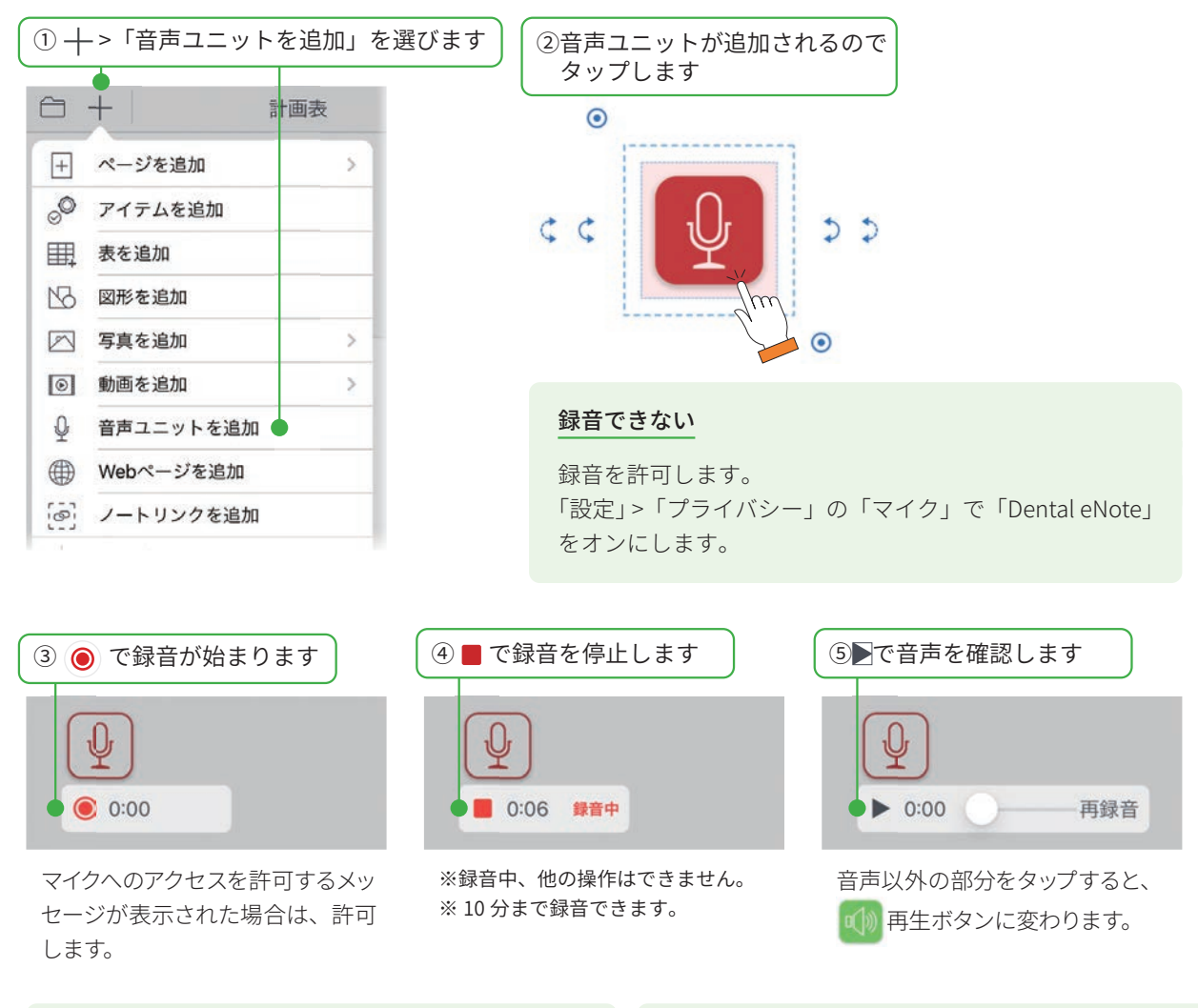

#### 音声ファイルを追加する

ノート編集画面で ┼ >「インポート」をタップし、 他のストレージから音声ファイルを選んでノートに 追加することもできます。

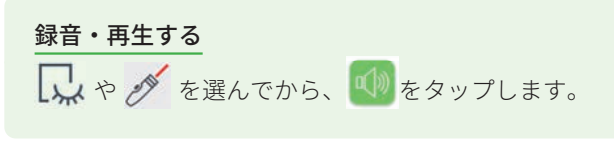

# 5-10 エクスポートする

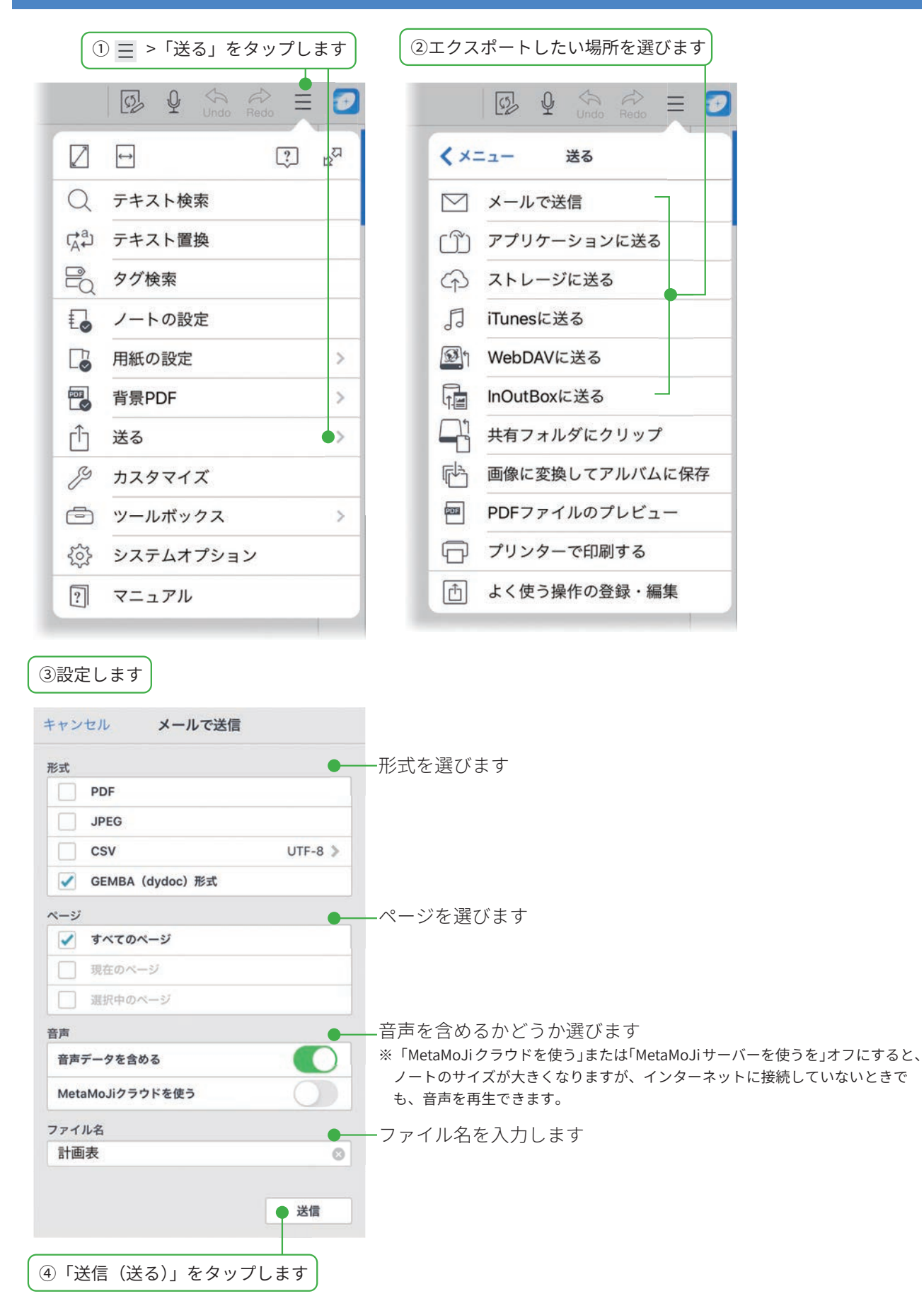

・iOS は、Cisco の米国およびその他の国における商標または登録商標であり、ライセンスに基づき使用されています。

- iPad は、Apple Inc. の商標です。
- Windows は、米国 Microsoft Corporation の、米国およびその他の国における登録商標または商標です。
- •その他記載された会社名、製品名等は、各社の登録商標もしくは商標、または弊社の商標です。
- •本書は株式会社 MetaMoJi が作成したものであり、本書の著作権は、株式会社 MetaMoJi に帰属します。
- •本書の内容は予告なく変更することがあります。

2020 年 9 月 4 日 © 2020 株式会社 MetaMoJi